## SORTING DATA WITH A PROBINDINGSOURCE AND .NET CONTROLS

John Sadd Fellow and OpenEdge Evangelist Document Version 1.0 December 2009

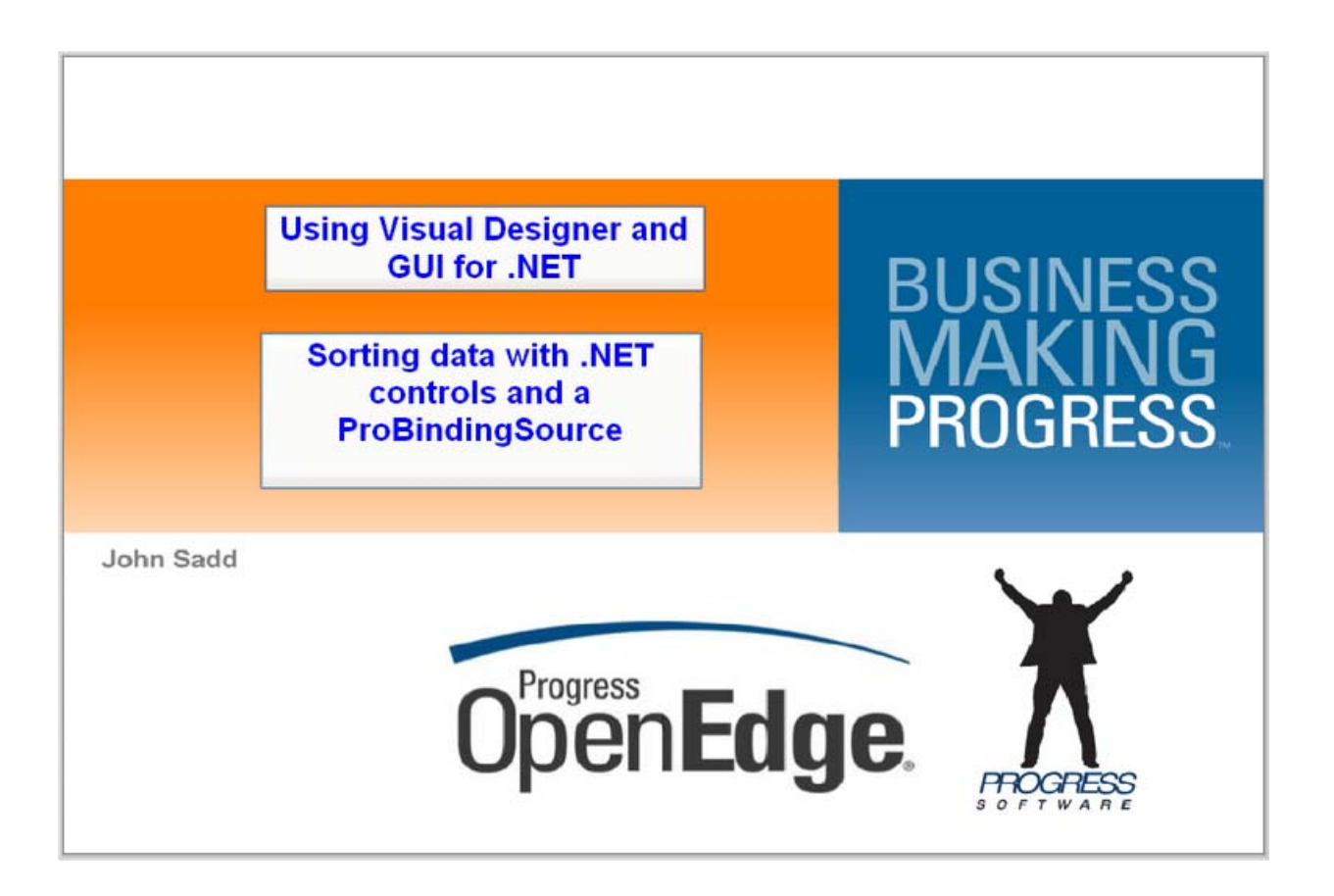

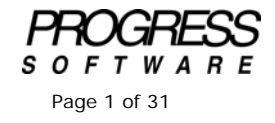

## DISCLAIMER

Certain portions of this document contain information about Progress Software Corporation's plans for future product development and overall business strategies. Such information is proprietary and confidential to Progress Software Corporation and may be used by you solely in accordance with the terms and conditions specified in the PSDN Online (http://www.psdn.com) Terms of Use (http://psdn.progress.com/terms/index.ssp). Progress Software Corporation reserves the right, in its sole discretion, to modify or abandon without notice any of the plans described herein pertaining to future development and/or business development strategies. Any reference to third party software and/or features is intended for illustration purposes only. Progress Software Corporation does not endorse or sponsor such third parties or software.

This document accompanies a series of presentations on sorting data in your .NET user interface using the ProBindingSource control together with Visual Designer and .NET controls. First I put together the supporting code to show some of the capabilities and also some of the issues around sorting data in the user interface as opposed to sorting in the data source. I create a new ABL Interface .cls file for a set of related classes, create a class that uses the Interface, and create a form with an Infragistics grid and a ProBindingSource to manage and display some data.

[This part of the document corresponds to the video presentation that is Part 1 of the Data Sorting series:]

Starting with the usual sequence of **File -> New**, I select **ABL Interface**. An interface is a special type of .cls file that defines a contract that other classes agree to adhere to by implementing the interface. In this case this is a very simple start on a Model to allow me to manage and provide access to different data sources in a consistent way. Typically interface names start with I, so this is IModel. I can enter a Description for what its role is, and when I click finish Architect generates the skeleton of a source file named IModel.cls.

You can see the generated ABL identifies this as an INTERFACE rather than a CLASS:

And what I enter in ABL is in effect prototypes of methods that any class that implements this interface must provide. The method definition just identifies the name and signature.

```
USING Progress.Lang.*.

INTERFACE IModel:

METHOD PUBLIC VOID FetchData (INPUT pcFilter AS CHARACTER ).

METHOD PUBLIC VOID SortData (INPUT pcSort AS CHARACTER ).

METHOD PUBLIC HANDLE GetQuery().

END INTERFACE.
```

The first one is **FetchData**, which tells the Model instance to populate itself with some set of data of the type the Model class manages. I just allow for an optional filtering string as an argument.

Because this session is about sorting data, I define a separate method **SortData** to communicate sort criteria to the model. This illustration shows how the FetchData and SortData methods in a Model class are expected to be referenced from a user interface View class:

| – User                                          | Interface "View" Class ————                                                                                                    |
|-------------------------------------------------|----------------------------------------------------------------------------------------------------|
| moAny                                           | Model:FetchData( <filter criteria="">).</filter>                                                                                                    |
| moAny                                           | Model:SortData( <sort criteria="">).</sort>                                                                                                    |
|                                                 | ,, ,, , ,, , ,, , ,, , ,, , ,, , ,, , ,, , ,, , ,, , ,, , ,, ,,, ,, , |
|                                                 |                                                                                                    |
|                                                 |                                                                                                    |
|                                                 |                                                                                                    |
|                                                 |                                                                                                    |
|                                                 |                                                                                                    |
|                                                 |                                                                                                    |
| ∏ <sup>Any∧</sup>                               | Nodel.cls                                                                                                    |
| AnyA<br>/* ds                                   | Nodel.cls<br>•DataSet definition */                                                                                                    |
| ⊢ Any∧<br>/* ds<br>MET                          | Nodel.cls<br>DataSet definition */<br>HOD FetchData(pcFilter):                                                                                                    |
| - AnyA<br>/* ds<br>MET<br>/* Ra                 | Nodel.cls                                                                                                    |
| ⊢ Any∧<br>/* ds<br>MET<br>/* Ra<br>MET          | Model.cls<br>DataSet definition */<br>HOD FetchData(pcFilter):<br>etrieve data into local ProDataSet */<br>HOD SortData(pcSortString):                                                                                                    |
| - AnyA<br>/* ds<br>MET<br>/* Rd<br>MET          | Nodel.cls<br>DataSet definition */<br>HOD FetchData(pcFilter):<br>etrieve data into local ProDataSet */<br>HOD SortData(pcSortString):<br>port retrieved data */                                                                                                    |
| - AnyA<br>/* ds<br>MET<br>/* Ra<br>MET<br>/* Sa | Nodel.cls<br>DataSet definition */<br>HOD FetchData(pcFilter):<br>etrieve data into local ProDataSet */<br>HOD SortData(pcSortString):<br>ort retrieved data */                                                                                                    |

And the class needs to be able to provide access to the data that's been retrieved, in this case the handle to a query on the data, so the method **GetQuery** has a return type of HANDLE:

User Interface "View" Class moMyBindingSource:Handle = moAnyModel:GetQuery(). - AnyModel.cls /\* dsDataSet definition \*/ METHOD GetQuery(): RETURN hTempTable.

An interface can have definitions for methods, properties, and events. The only restriction is that they all need to be PUBLIC. The Interface represents the public contract that a class adheres to so that other classes can reference it consistently and reliably. I save and compile the interface, and then create a new **ABL Class** to use the interface. This is going to be the first class that adheres to the contract defined by the interface, in this case to provide access to Customer data. If I want to specify one or more interfaces that the class implements, I select the Add button next to the interface section:

| DE OpenEdge Editor - Samples/IModel.cls - Op                                                                                                    | 🗊 New ABL Class                             |                                                                                                    | _ 🗆 🗵      | _O×                               |
|----------------------------------------------------------------------------------------------------|---------------------------------------------|----------------------------------------------------------------------------------------------------|------------|-----------------------------------|
| File Edit Source Navigate Search Project (                                                                                                    | Create a user-defined                       | class                                                                                                    |            |                                   |
| 📑 - 🔡 📥   🔏 💷 🦦   🏇 - 💽                                                                                                    | Ontionally sper                             | ce Selection 📃 🗆 🗙                                                                                                    | C          |                                   |
| CopenEdge Editor                                                                                                    | implements. Type filter                     | text:                                                                                                    |            |                                   |
|                                                                                                    | Package root: Matching in<br>Package: Acces | terfaces:<br>sibility.CAcCPropServices                                                                                                    | Browse     |                                   |
| P DealerEmpXSD.p                                                                                                    | Class name: 0 Acces                         | sibility.IAccessibleHandler                                                                                                    |            |                                   |
| dsCustomer.i                                                                                                    | Modifiers: O Acces                          | sibility.IAccIdentity                                                                                                    |            |                                   |
| I IModel cls                                                                                                    | O Acces                                     | sibility.IAccPropServer                                                                                                    | - During 1 |                                   |
| NavPanel.cls                                                                                                    | Innerics: U Acces                           | sibility IAccPropServices                                                                                                    | Browse     |                                   |
| TextDataModel.cls                                                                                                    | Implements:                                 | nControl - System.web.ut.webControls                                                                                                    | Add        |                                   |
| IttDealer.i       Image: Contine Image: Contine Image: Contimage: Contine Image: Contine Image: Contimage: Contimage: | Specify the cod                             | nControl - System Windows Forms<br>Digital - System Runtime. InteropServices.ComT<br>Digital - System. Windows.Forms<br>Istics.Shared.ICreateItemCallback<br>Intro: Shared.ICreateItemCallback | Remove     | */                                |
|                                                                                                    | Specify the reta                            | Add OK Cancel                                                                                                    |            | RACTER ).                         |
|                                                                                                    | Description                                 |                                                                                                    |            |                                   |
|                                                                                                    | Description.                                |                                                                                                    |            | <u>_</u>                          |
|                                                                                                    | Purpose:                                    |                                                                                                    | A          |                                   |
|                                                                                                    |                                             |                                                                                                    | <u>*</u>   | h32.exe (Nov 19, 2009 2:52:50 PM) |
| ↑ €                                                                                                    | 0                                           | Finish                                                                                                    | Cancel     |                                   |

My new Interface **IModel** is in the list along with all the others that are part of the support for Microsoft .NET controls and Infragistics controls and so forth. In addition I check the boxes in the **Create a user-defined class** wizard that generate a default skeleton for a constructor to execute when the class is run, and a destructor where I could put code to clean up when the class instance is deleted. When I click Finish I can take a look at the code that's been generated for me.

```
/*-----
File : CustomerModel
Purpose : Retrieves Customer database data into a ProDataSet
------*/
USING Progress.Lang.*.
CLASS CustomerModel IMPLEMENTS IModel:
```

You can see that the CLASS statement tells the compiler that this class IMPLEMENTS the interface IModel.

The first element I add to the file is a reference to a ProDataSet that the Model uses to hold data. Now of course data could be retrieved and managed in a number of ways, which is one reason to keep the Model class that knows the details separate from the UI, but this is one specific example of how the interaction can be handled, using a temp-table and dataset definition such as this.

{dsCustomer.i}

The Model as the top of the data management stack on the client is responsible for interacting with wherever and whatever the actual data source is, and in this case getting the data into the DataSet that the definition in **dsCustomer.i** represents:

In a complete application there would be a separation between a Model class on the client that holds data locally for the user interface to use, and classes or procedures on the server where the database is connected, as illustrated here:

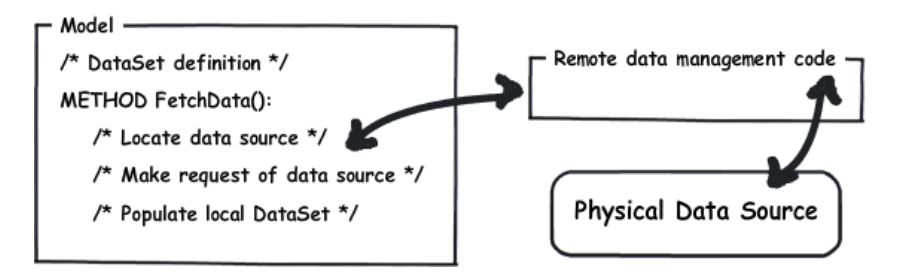

In this case I leave the basic code that does all the data management work right here in this one simplified class, as shown here:

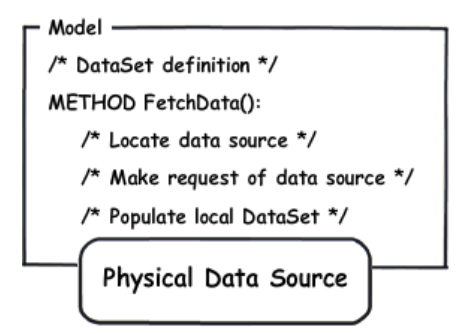

I need a query definition for the actual data source, an ABL DATA-SOURCE definition for the DataSet to use, and a variable to hold the handle of a query on the temp-table that the data gets loaded into, to supply back to the user interface.

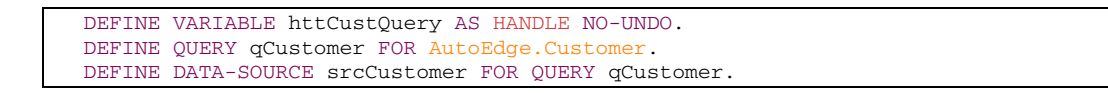

Next I need a few statements in the constructor to get the object set up when it's instantiated. So I need to attach the DATA-SOURCE to its temp-table, and then set up a dynamic query on that temp-table which is the connecting point to the binding source in the user interface.

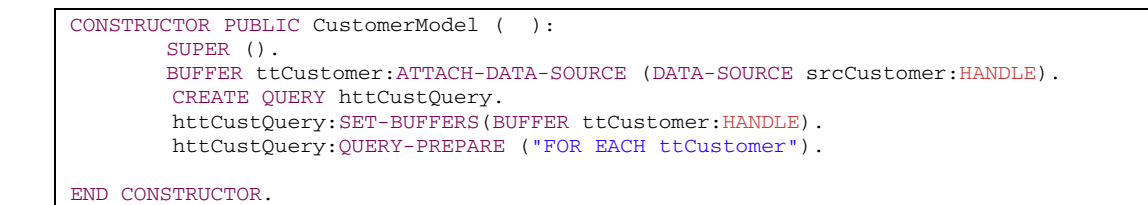

This sketch shows the distinction between the query on the database table associated with the DataSource, used to populate the DataSet, and the query on the DataSet's temp-table of data after it's been retrieved.

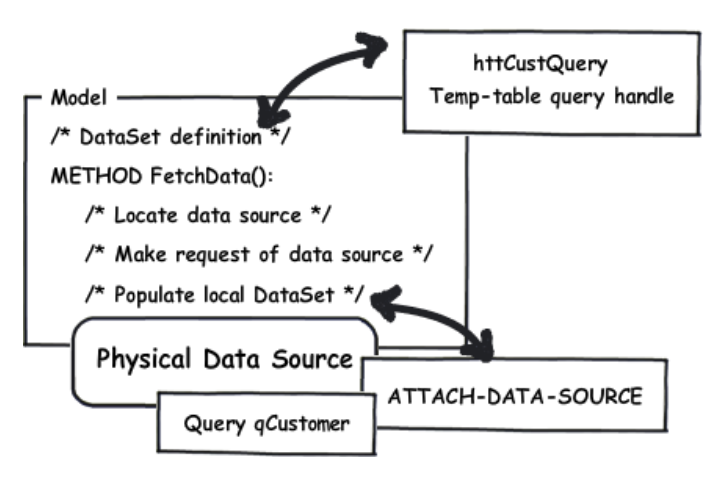

Next you can see the effects of the default code generation I get from Architect by saying that this class implements **IModel**. Because I have to code an implementation of each of the methods defined in the interface, I'm provided with a starting point to remind me to fill each method in.

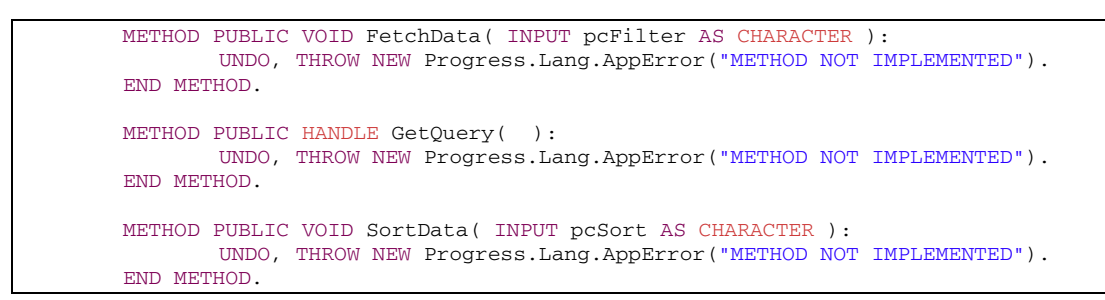

Without some skeleton implementation at least, I'd get a compiler error if I tried to save and compile **CustomerModel.cls**, because the compiler is cross-referencing this with the interface definition.

Here's the code that I write for FetchData:

```
METHOD PUBLIC VOID FetchData( INPUT pcFilter AS CHARACTER ):
DEFINE VARIABLE cPrepare AS CHARACTER NO-UNDO.
    cPrepare = "FOR EACH AutoEdge.Customer".
    IF pcFilter NE "" THEN
        cPrepare = cPrepare + " WHERE " + pcFilter.
    QUERY qCustomer:QUERY-PREPARE (cPrepare).
    DATASET dsCustomer:FILL().
    httCustQuery:QUERY-OPEN ().
END METHOD.
```

It prepares a query for the DataSet to use to FILL the temp-table, and for simplicity's sake, just expects any Filtering information passed in to be a WHERE clause for the database query. In real life this would require translation from the user interface understanding of a filter and what the database would require, but this will do for now.

And likewise I have a code for the **GetQuery** method, which just returns the temp-table query handle from the DataSet.

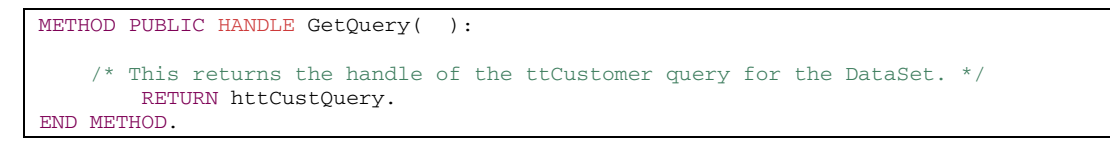

I haven't filled in code for **SortData** yet – that happens later – but because there's at least a skeleton implementation my syntax check is OK, and I can save the class and compile it.

Next I create a form to display the data in. This uses the Infragistics WinGrid control, which we call the **UltraGrid**. This advanced grid control has properties you can set to allow it to sort the data it displays on its own, so it gives me an opportunity to compare letting the user interface handle data sorting for display and having the data source handle it.

There are several alternatives for creating a binding source. In this case I select the **ProBindingSource** directly under the **OpenEdge Controls** in Visual Designer's Toolbox:

| 🕞 OpenEdge Editor - S    | amples/CustomerUltraGri  | d.cls - OpenEdç        | e Architect - C:\Gui4DotNet   |                                        |                     |                          | <u>_     ×</u> |
|--------------------------|--------------------------|------------------------|-------------------------------|----------------------------------------|---------------------|--------------------------|----------------|
| File Edit Design Navi    | gate Search Project Oper | nEdge Run Wi           | ndow Help                     |                                        |                     |                          |                |
| 📬 🕶 🔡 📥   🔏              | 💷 🦦 ] 恭 • 🔘 • 🤇          | 🎍 • 🗍 🔗 •              | ] 🖢 + 🖗 + 🏷 🔶                 | ×                                      |                     |                          |                |
| 😭 💕 OpenEdge Editor      | •                        |                        |                               |                                        |                     |                          |                |
| 🗳 Resources 🛛 🦢          | 🔿 👰 📄 😫 🍸 🖓              | IModel.c               | s CustomerModel.cls           | S *CustomerUltraGrid.cls (Design)      | ×                   |                          | - 0            |
| - CustomerUlt            | raGrid.ds                | <b>_</b>               |                               |                                        |                     | Toolbox                  | ą              |
| B DealerEmp.c            | lgm                      | 🔛 Cust                 | omerUltraGrid                 |                                        |                     | 70.000                   |                |
| - 🕒 DealerEmp.×          | sd                       |                        |                               |                                        |                     |                          |                |
| DealerEmpFo              | orm.cls                  |                        |                               |                                        |                     | Microsoft Controls       |                |
| 🔄 🖸 DealerEmpM           | odel.cls                 |                        |                               |                                        |                     | OpenEdge Controls        |                |
| DealerEmpX3              | 5D.p                     |                        |                               |                                        |                     |                          |                |
| dsCustomer.              | i                        |                        |                               |                                        |                     | Rointer                  |                |
| dsDealerEmp              | b.i                      |                        |                               |                                        |                     | ProBindingSource         |                |
| IModel.cls               |                          |                        |                               |                                        |                     | WindowContainer          |                |
| NavPanel.ds              | -                        | -                      |                               |                                        | P                   | 🔳 OpenEdge Ultra Cor     | ntrols         |
|                          | Broperties 😚 🖵 🛙         |                        |                               |                                        |                     |                          |                |
|                          |                          | _                      |                               |                                        |                     |                          |                |
|                          | 🗄 💈 😽 🐪                  |                        |                               |                                        |                     |                          |                |
| CustomerUltraGrid : Prog | ress.Windows.Form        | 2                      |                               |                                        |                     |                          |                |
| Properties Events        | 1                        |                        |                               |                                        |                     |                          |                |
|                          | 0, 0, 0, 0               | 1                      |                               |                                        |                     |                          |                |
| previousState            | Normal                   | 7111                   |                               |                                        |                     |                          |                |
| RightToLeft              | No                       |                        |                               | U                                      | 0                   |                          |                |
| RightToLeftLayout        | False                    |                        |                               |                                        |                     |                          |                |
| Showlcon                 | True                     |                        |                               |                                        |                     |                          |                |
| ShowInTaskbar            | True                     |                        |                               |                                        |                     |                          |                |
| ⊞ Size                   | 490, 293                 |                        |                               |                                        |                     |                          |                |
| SizeLinpStyle            | Auto                     |                        |                               |                                        |                     |                          |                |
| StartPosition            | WindowsDefaultLocation   |                        |                               |                                        |                     |                          |                |
| Tout                     | Customort UltraGrid      | 📜 🗐 Console            | 🔀 🖹 Problems 🧔 Tasks          |                                        | 🗙 🍇 📑 🔓             | 1 🖉 🖉 🛃 🖬 🖬              | ) - 🗆 🗖        |
| T                        |                          | <pre>cterminated</pre> | > CustomerUltraGrid [OpenEdge | Application] C:\Progress\OpenEdge102b\ | bin\prowin32.exe (M | Nov 19, 2009 2:52:50 PM) |                |
| Text                     |                          |                        |                               |                                        |                     |                          | 4              |
| The text associated with | n the control.           |                        |                               |                                        |                     |                          |                |
|                          |                          |                        |                               |                                        |                     |                          | <b>v</b>       |
|                          |                          | 40                     |                               |                                        |                     |                          |                |
| 户 🖹                      |                          |                        |                               | Writable                               |                     |                          |                |

In the ProBindingSource Designer, I select Import schema from file:

| )E OpenEdge Editor - S          | amples/Custom     | rUltraGrid.cls - OpenEdge Architect - C:\Gui4DotNet                            |                                          |
|---------------------------------|-------------------|--------------------------------------------------------------------------------|------------------------------------------|
| -ile Edit Design Navi           | gate Search Pro   | act OpenEdge Run Window Help                                                   |                                          |
| 📑 🕂 🔡 🖕 🔤                       | 💷 🕲 🛛 🌮           | · O • Q • ]                                                                    |                                          |
| 😭 鐣 OpenEdge Editor             | r                 |                                                                                |                                          |
| 🐉 Resources 🖾 📛                 | 🔿 🔞 🖪 🔮           | 🗢 🖓 🖓 🔁 🖸 🖸 Model.cls 🛛 🔄 CustomerModel.cls  🖏 *CustomerUltraGrid.cls (Design) | k 🛛 🖓 🗖                                  |
| CustomerUlt                     | raGrid.cls        |                                                                                | - Toolbox 9                              |
| 🛛 🚯 DealerEmp.d                 | lgm               | 📴 ProBindingSource Designer                                                    |                                          |
| 🛛 🎯 DealerEmp.x                 | sd                | 1 1 X A J B 🙀                                                                  | ± CustomControls                         |
| 🗌 💽 DealerEmpFo                 | orm.cls           |                                                                                | Hicrosoft Controls                       |
| 🗌 🔄 DealerEmpMi                 | odel.cls          | Tables                                                                         | = OpenE dge Controls                     |
| 🗌 🖻 DealerEmpXS                 | 5D.p              | Click the <b>Import schema from file</b> button                                | - opene age control                      |
| <ul> <li>dsCustomer.</li> </ul> | i                 |                                                                                | Pointer                                  |
| 🗌 🚺 dsDealerEmp                 | o.i               |                                                                                | 💞 ProBindingSource                       |
| IModel.cls                      |                   |                                                                                | WindowContainer                          |
| 🗌 🔄 NavPanel.cls                |                   |                                                                                | 🗉 OpenEdge Ultra Controls                |
|                                 | . Duranaukia      |                                                                                |                                          |
|                                 | Propercie:        |                                                                                |                                          |
|                                 | 田                 |                                                                                |                                          |
| CustomerUltraGrid : Progr       | ress.Windows.Form |                                                                                |                                          |
| Properties Events               | 1                 |                                                                                |                                          |
|                                 | 0.0.0.0           |                                                                                |                                          |
| previousState                   | Normal            |                                                                                | H                                        |
| RightToLeft                     | No                |                                                                                |                                          |
| RightToLeftLayout               | False             |                                                                                |                                          |
| Showlcon                        | True              |                                                                                |                                          |
| ShowInTaskbar                   | True              |                                                                                |                                          |
|                                 | 490, 293          | # No root table defined.                                                       |                                          |
| SizeGripStyle                   | Auto              | - OK _ (                                                                       | amod I                                   |
| StartPosition                   | WindowsDefault    |                                                                                |                                          |
| Taut                            | Customent         | 🔜 🖳 Console 🐹 🚺 Problems 🕢 Tasks                                               | x 🛪 🗔 📮 🐖 🚽 📮 • 😁 • 🗆 🖬                  |
| TN                              | LustomerUltra     |                                                                                | n)prowip32.exe (Nov 19, 2009 2:52:50 PM) |
| Text                            |                   |                                                                                |                                          |
| The text associated with        | n the control.    |                                                                                |                                          |
|                                 |                   |                                                                                |                                          |
|                                 |                   |                                                                                |                                          |
| T* 🖹                            |                   | Writable                                                                       |                                          |
|                                 |                   |                                                                                | 1                                        |

This is prepared to use an XSD file, or an ABL source file containing a definition. I select the DataSet definition **dsCustomer.i** to use as a basis for the binding source.

Back in the Design View I want to give the binding source a meaningful name. Since this a definition that will appear in the main block of the class, above any method definitions, it represents what we call a "data member" of the class, so name it **moBSCustomer**, using the naming convention "m" for member and "o" for object, since the variable will hold a reference to a binding source object.

Next I open up the list of **Ultra Controls**, and drop an **UltraGrid** onto the form. In the Quick Start wizard, I set the grid's data source to be the binding source I just created, and that's all I need to set to get started.

As with the binding source, I want to give the variable that holds the object reference for the grid a meaningful name in my source code. That's the object's **Name** property, which I set to **moUltraGridCustomer**.

The Text property is the title displayed at the top of the grid, and I set that to Customer Grid.

Here in the generated code are the variable definitions for the variables to hold my two object references:

|                   | DEFINE                         | PRIVATE VARIABLE moBSCustomer AS Progress.Data.BindingSource NO-UNDO.        |    |
|-------------------|--------------------------------|------------------------------------------------------------------------------|----|
|                   | Int                            | fragistics.Win.UltraWinGrid.UltraGrid NO-UNDO.                               |    |
|                   | DEFINE                         | PRIVATE VARIABLE moUltraGridCustomer AS                                      |    |
|                   | DEFINE                         | PRIVATE VARIABLE components AS System.ComponentModel.IContainer NO-UND       | Э. |
| CLA               | ASS Custo                      | omerUltraGrid INHERITS Form:                                                 |    |
| USI<br>USI<br>USI | NG Prog<br>NG Prog<br>NG Infra | ress.Lang.*.<br>ress.Windows.Form.<br>agistics.Win.UltraWinGrid.*.           |    |
| -                 | File<br>Purpose                | : CustomerUltraGrid<br>e : UltraGrid to display and sort Customer data<br>*/ |    |
| /*_               |                                |                                                                              |    |

I need another variable to hold a reference to the **CustomerModel** instance that I'll use to provide data to my "View", the user interface class:

DEFINE PRIVATE VARIABLE moCustomerModel AS CustomerModel NO-UNDO .

Next in the class's constructor, I need to create that **CustomerModel** instance, and then tell it to retrieve all the Customers – for starters I'm not specifying any filtering criteria. And finally, because the binding source needs to have its **Handle** property set to a buffer, a query, or a DataSet, I retrieve the query handle that I set up in the model class.

| CONSTRUCTOR PUBLIC CustomerUltraGrid ( ):                                                                                                    |
|----------------------------------------------------------------------------------------------------|
| <pre>SUPER(). InitializeComponent(). moCustomerModel = NEW CustomerModel(). moCustomerModel:FetchData(""). moBSCustomer:Handle = moCustomerModel:GetQuery().</pre> |
| CATCH e AS Progress.Lang.Error:<br>UNDO, THROW e.<br>END CATCH.                                                                                                    |
| END CONSTRUCTOR.                                                                                                    |

Now I save this much so that we can see what happens when I run it. Here's the form with my grid, and you can see it's successfully attached the binding source to the Customer data held by the model.

| 🗊 OpenEdge Editor -                                               | Samples/CustomerUltraG       | rid.cl | s - OpenEdge Archi   | tect - C:\Gui4DotNet       |                         |                     |                                                                                                    | - U ×    |
|-------------------------------------------------------------------|------------------------------|--------|----------------------|----------------------------|-------------------------|---------------------|----------------------------------------------------------------------------------------------------|----------|
| File Edit Design Navigate Search Project OpenEdge Run Window Help |                              |        |                      |                            |                         |                     |                                                                                                    |          |
|                                                                   |                              |        |                      |                            |                         |                     |                                                                                                    |          |
| 📑 💕 OpenEdge Edit                                                 | or                           |        |                      |                            |                         |                     |                                                                                                    |          |
| 🍣 Resources 🛛 🤇                                                   |                              |        | IModel.cls           | CustomerModel.cls          | S CustomerUltraGrid.cl  | ls (Design) X 💽     | CustomerUltraGrid.cls                                                                                                    |          |
| CustomerU                                                         | ltraGrid.cls                 |        |                      |                            |                         |                     | Toolbox                                                                                                    | 4        |
| - 🔠 DealerEmp                                                     | .dgm                         |        | 🖳 CustomerUl         | traGrid                    |                         |                     |                                                                                                    |          |
| 🕑 DealerEmp                                                       | xsd                          |        |                      |                            |                         |                     |                                                                                                    |          |
| DealerEmp                                                         | Form.cls                     |        |                      | , (                        | Customer grid           |                     | Microsoft Control                                                                                                    | \$       |
| DealerEmp                                                         | riodel.cis                   | 👥 C    | ustomerUltraGrid     |                            |                         |                     | 🖃 OpenEdge Contro                                                                                                    | ols      |
| - i) dsCustome                                                    | r.i                          | _      |                      |                            |                         |                     | 🔄 🚽 📄 OpenEdge Ult                                                                                                    |          |
| dsDealerEn                                                        | 10.1                         |        |                      | Customer g                 | rid                     |                     | - Pointer                                                                                                    |          |
| IModel.cls                                                        |                              |        | CustomerFirstName    | CustomerLastName           | CustomerBirthCountry    | CustomerE           | A drive tion Countral                                                                                                    |          |
| NavPanel.o                                                        | ls                           | •      | Robert               | Kennedy                    | USA                     | 07/13/1979          | AnimationControl                                                                                                    |          |
| 🖳 o star 🗖 oo ga                                                  |                              |        | Peter                | Wagner                     | USA                     | 09/14/1987          | State of the second second sec |          |
| Cutine St DB Str                                                  | JC E Propercies 23           |        | Alice                | Washington                 | Germany                 | 05/19/1982          |                                                                                                    |          |
|                                                                   | ₩ 2↓ 🗔                       |        | Patrick              | Lewis                      | Germany                 | 03/19/1970          | UltraCalcManager                                                                                                    |          |
| CustomerUltraGrid : Pro                                           | gress.Windows.Form           |        | Eric                 | Mvers                      | Germany                 | 06/08/1950          | UltraCalculator                                                                                                    |          |
| Properties Events                                                 | 1                            |        | Laura                | Torres                     | Germany                 | 07/16/1984          | UltraCalculatorDropE                                                                                                    | own      |
| Padding                                                           | 0, 0, 0, 0                   |        | Carol                | Murphy                     | Germany                 | 12/01/1982 -        | UltraLalendarLombo                                                                                                    |          |
| previousState                                                     | Normal                       | 11     |                      |                            |                         | Þ                   | UltraCalendari ilo                                                                                                    |          |
| RightToLeft                                                       | No                           |        |                      |                            |                         |                     |                                                                                                    |          |
| RightToLeftLayout                                                 | False                        |        |                      |                            |                         |                     | IlltraCheckEditor                                                                                                    |          |
| Showlcon                                                          | True                         |        |                      |                            |                         |                     | UltraColorPicker                                                                                                    |          |
| Showini askbar                                                    | Irue _                       |        |                      | •                          |                         |                     | UltraCombo                                                                                                    |          |
| E Size<br>CineCuieCtula                                           | 490, 293                     |        |                      |                            |                         |                     | UltraComboE ditor                                                                                                    | -        |
| StartPosition                                                     | WindowsDefaultLocation       |        |                      |                            |                         |                     | •                                                                                                    | ъC       |
| Tag                                                               | ministrice of duite of duite |        |                      |                            |                         |                     |                                                                                                    |          |
| Text                                                              | CustomerUltraGrid            | -      | Console 🔀 🚺          | Problems ど Tasks           |                         | <b>—</b> × 4        | ×   == 💩 🔄 🔄 🖉 • 🖸                                                                                                    | •        |
|                                                                   | (r.)                         | -      | CustomerUltraGrid [O | penEdge Application] C:\Pr | ogress\OpenEdge102b\bir | n\prowin32.exe (Nov | v 19, 2009 4:31:27 PM)                                                                                                    |          |
| The text associated w                                             | th the control               |        |                      |                            |                         |                     |                                                                                                    | <u>^</u> |
| The text desoundled w                                             | arta sonao.                  |        |                      |                            |                         |                     |                                                                                                    | -        |
|                                                                   |                              |        | <u>.</u>             |                            |                         |                     |                                                                                                    |          |
|                                                                   |                              |        |                      |                            | Writable                |                     | 1                                                                                                    |          |

Now I know that somehow the **UltraGrid** is prepared to do data sorting for me, which seems like a nice feature, so I click on a column header, but nothing happens. So I've got to do some investigation to find out how to make this work for me.

[This next part of the document corresponds to the video presentation that is Part 2 of the Data Sorting series:]

Here's a quick tour of the **Infragistics Online Documentation** as an example of how it can help you understand what properties to set and what code to write for the controls in a form such as the one I'm building, and then use that information in my form to get the grid to show the data in a different sort order than I used to retrieve it from the database. Note that in addition to the online links shown in these examples, the Infragistics documentation is installed locally when you install OpenEdge 10.2B along with the Infragistics controls. You can access it from the Windows Start menu under **Programs->Infragistics->NetAdvantage for .NET->Windows Forms->Documentation->Documentation (local)**.

When I first run the form I discover that the sorting capability of the **UltraGrid** control isn't enabled by default, so I need to investigate what properties of the control have to be set to enable it to sort data for me. And just as I used MSDN in other presentations for information on Microsoft controls, I can go to the Infragistics website to get documentation on all the .NET controls in the **UltraControls** package that are available with OpenEdge 10.2.

Under the **Support** menu at <u>www.infragistics.com</u>, I can select **Online Documentation**. The controls that are available with OpenEdge 10.2B are identified as **Volume 2 of Windows Forms 2009**, so I select that version to get information on.

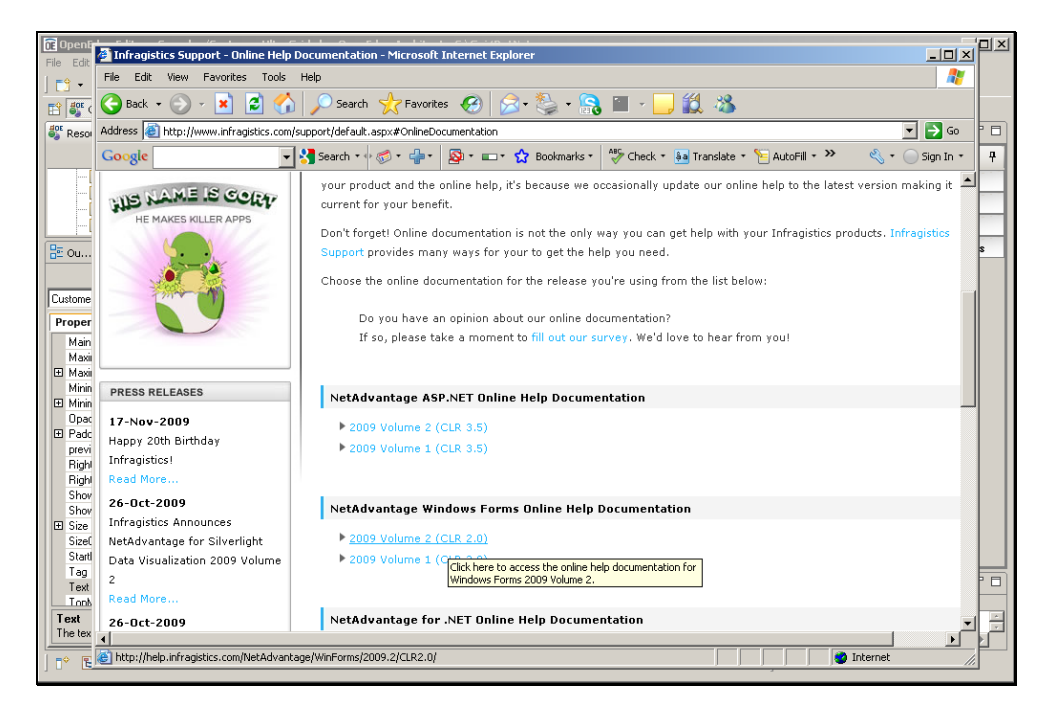

There's a lot of introductory material available that you can start with, but the two major sources of comprehensive information on all the controls are the **Developers Guide** and the **API Reference Guide**.

| File Edit View Favorites Tools Help                     | File Edit View Favorites Tools Help                                                                      |  |  |  |  |  |
|---------------------------------------------------------|----------------------------------------------------------------------------------------------------|--|--|--|--|--|
| 🗑 Back + 🕥 + 💌 😰 🏠 🔎 See                                | irch 🤺 Favorites 🔗 🔗 - 🦭 - 🔜 🔟 - 🔜 🎇 🦄                                                                   |  |  |  |  |  |
| Address Address Address Address Address Address Address | e/WinForms/2009,2/CLR2.0/                                                                                |  |  |  |  |  |
| Google Search                                           |                                                                                                    |  |  |  |  |  |
|                                                         |                                                                                                    |  |  |  |  |  |
| Infragistics                                            | NetAdvantage® Windows Forms Online Help :: 2009.2                                                        |  |  |  |  |  |
|                                                         | Copy URL to Clipboard Open Topic in New Window                                                           |  |  |  |  |  |
| Contents                                                | < 🗈 Language Filter: All                                                                                 |  |  |  |  |  |
| 🖃 📷 Getting Started                                     | Infragistics(R) NetAdvantage(R) Windows Forms                                                            |  |  |  |  |  |
| Welcome to NetAdvantage Windows Form                    | s Getting Started                                                                                        |  |  |  |  |  |
| 🗄 💽 Using the Help                                      | In order to get you up and running quickly with the NetAdvantage Windows Forms product, we've 🗕          |  |  |  |  |  |
| 🗉 😡 Installing NetAdvantage Windows Forms               | provided you with this Getting Started section. Before you start using NetAdvantage Windows Forms, be    |  |  |  |  |  |
| Getting Support                                         | ,                                                                                                    |  |  |  |  |  |
| What's New                                              | Wolcomo to NotAduantago Windows Forms                                                                    |  |  |  |  |  |
| B Revision History                                      | If you are wondering "What exactly is "NetAdvantage Windows Forms" and what can it do for me?", then     |  |  |  |  |  |
| Known Issues and Breaking Changes                       | you should read this topic. It gives you a complete overview of the product.                             |  |  |  |  |  |
| Breaking Changes in 2009 Volume 2                       | Using the Help                                                                                           |  |  |  |  |  |
| Breaking Changes in 2009 Volume 1                       | In this section, you'll find useful topics on how to get the most out of the belo that is available. For |  |  |  |  |  |
| i 📄 Breaking Changes in 2008 Volume 3                   | example, there is a topic that explains how to navigate and search through the information in the help.  |  |  |  |  |  |
| Breaking Changes in 2008 Volume 2                       | Installing NetAdvantage Windows Forms                                                                    |  |  |  |  |  |
| Breaking Changes in 2007 Volume 3                       | This section, guides you through the installation process and also provides you with some tins on        |  |  |  |  |  |
| Breaking Changes in 2007 Volume 1                       | installing NetAdvantage Windows Forms.                                                                   |  |  |  |  |  |
| Breaking Changes in 2006 Volume 3                       |                                                                                                    |  |  |  |  |  |
| Rindwirtssdes                                           | E-mail your feedback on this topic.                                                                      |  |  |  |  |  |
| API Reference Guide                                     | Opinion about our help? Take our survey. Build Version: 9.2                                              |  |  |  |  |  |
|                                                         | Copyright © 1996-2009 Infragistics, Inc. All rights reserved.                                            |  |  |  |  |  |
|                                                         |                                                                                                    |  |  |  |  |  |

Let me see first what I can find out about the **WinGrid** control, which we call the **UltraGrid**, under the **Developers Guide**. Selecting the **Controls** section of the Guide, you see a list of all the available controls. There's introductory material on every control, but I go to the **Using WinGrid** section.

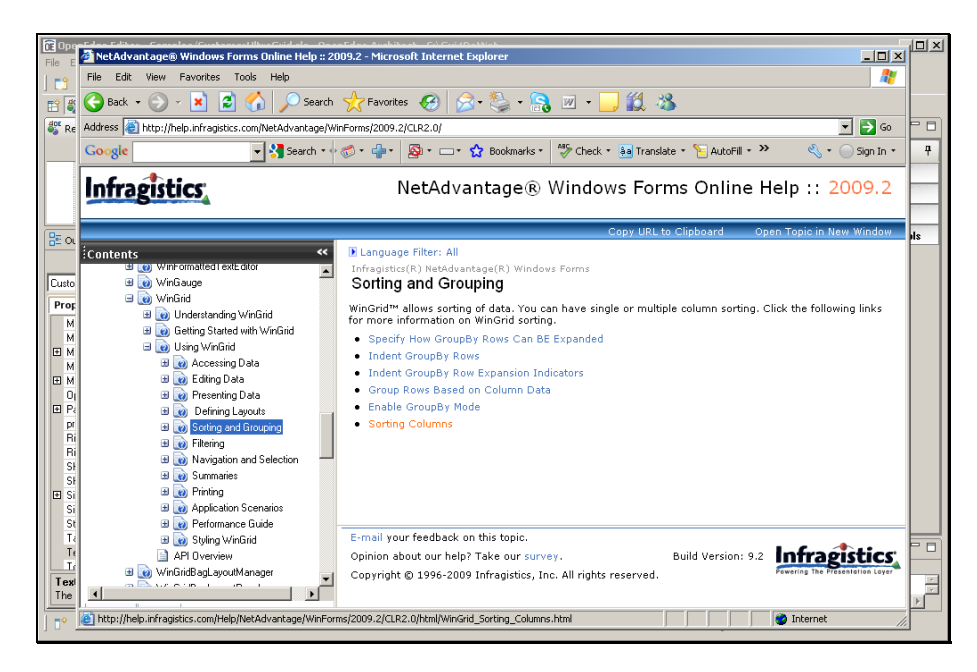

There's the section on **Sorting and Grouping** data with the grid, and within that, a **Sorting Columns** topic, which is what I want to enable on the control. And in that section I find exactly the question I want an answer to, how to enable sorting when the user clicks on a column:

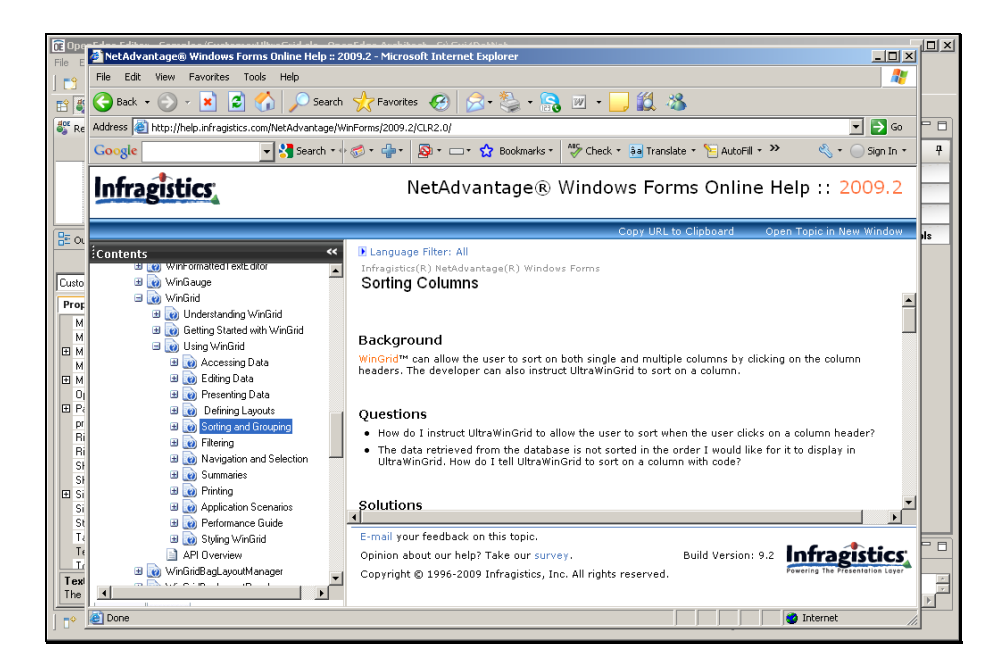

There's information on setting the **HeaderClickAction** property to **SortSingle** or **SortMulti** to enable column sorting, along with some code samples in C# that are pretty close to what the equivalent ABL should look like.

| De Ope                                                 |                                                       | nerden Andrikens Cólona zo Mark                                                                                                    | ĽЦ |
|--------------------------------------------------------|-------------------------------------------------------|----------------------------------------------------------------------------------------------------|----|
| File E                                                 | PetAdvantage® windows Forms Unline Help :: 2          | JU9.2 - Microsoft Internet Explorer                                                                                                    |    |
|                                                        |                                                       |                                                                                                    |    |
|                                                        | G Back + 🕞 - 💌 😰 🎧 🔎 Search                           | 💢 Favorites 🔣 🔯 - 🎲 - 💦 🔟 - 🛄 🕵 🥸                                                                                                    |    |
| 🖧 Re                                                   | Address 🕘 http://help.infragistics.com/NetAdvantage/W | inForms/2009.2/CLR2.0/                                                                                                    |    |
|                                                        | Google Search 🔹                                       | 🛷 🖈 🐈 🔹 🖓 • 🗆 • 🏠 Bookmarks • 🎋 Check • 🚂 Translate • 🎦 AutoFill • 🌺 🔩 • 💮 Sign In •                                                                                                    | 7  |
|                                                        | Infragistics                                          | NetAdvantage $\circledast$ Windows Forms Online Help :: 2009.2                                                                                                    |    |
|                                                        |                                                       | Copy URL to Clipboard Open Topic in New Window                                                                                                    | Is |
| Lusto<br>Prot<br>M M M M M M M M M M M M M M M M M M M |                                                       | <pre>% Language Filter: All Infragistics(K) Meddawatage(R) Windows Forms Sorting Columns E-Hadyout.vveliue.meaueroitexection = meaueroitexection.sortsing(* In C#: private void ultra@rid1_InitializeLayout(object sender, Infragistics.Win.UltraWinGrid.InitializeLayoutEventArgs e) (</pre> |    |
| Texi<br>The                                            | B WinGridBagLayoutManager                             | Opinion about our help? Take our survey. Build Version: 9.2 <b>Intragistics</b><br>Copyright © 1996-2009 Infragistics, Inc. All rights reserved.                                                                                                    | *  |
| ] 🗣                                                    | 🛃 Done                                                | 👔 👔 Internet                                                                                                    |    |

I also find an example of setting the SortIndicator to Descending if I want to sort the data that way.

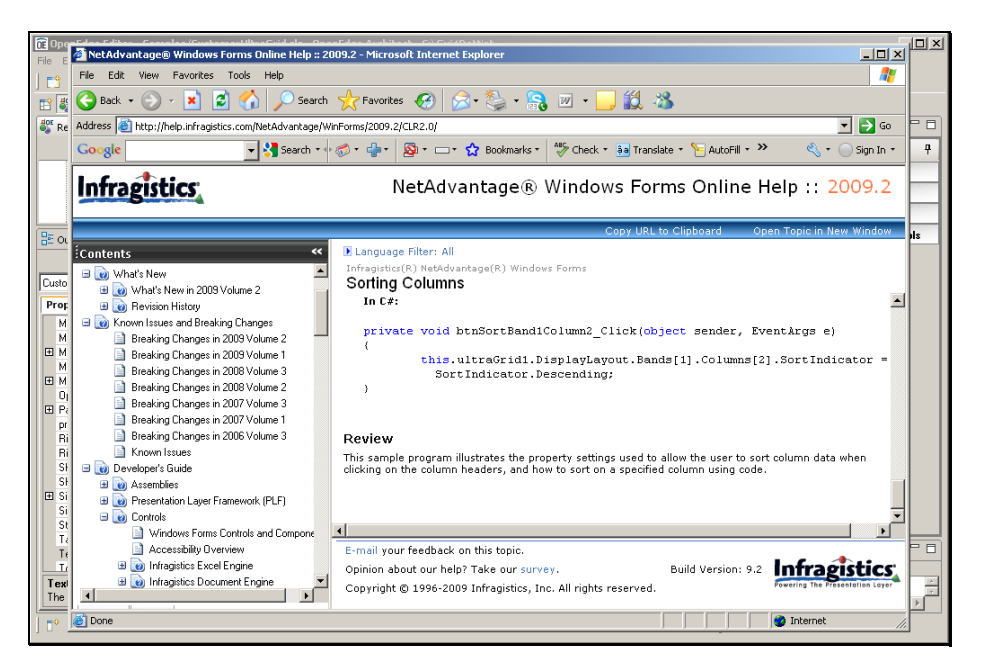

That's the kind of solution information on controls and their properties and events that the **Developers Guide** provides.

The **API Reference Guide** has comprehensive reference documentation on every aspect of every control. Expanding the **WinGrid** and its **Namespace**, there are categories of information on the **Classes** that support each control, the **Enumeration** values that it uses, its **Interfaces**, and related **Delegate** classes that define its event handlers. My **HeaderClickAction** and **SortIndicator** are enumerations, so expanding the **Enumerations** node, I see a description of **HeaderClickAction**:

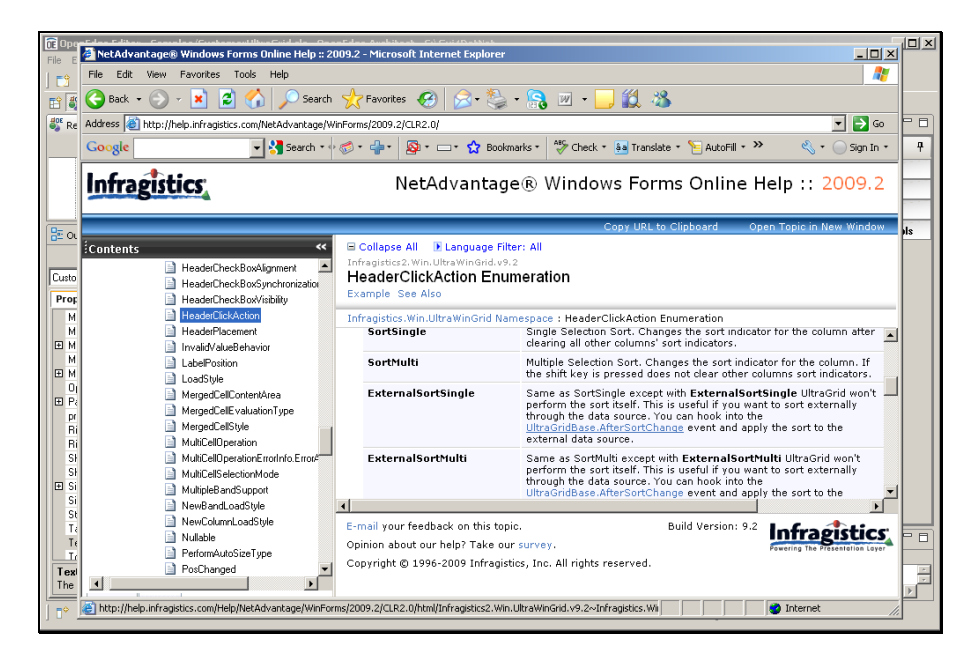

There's information on the **SortSingle** value, which lets the user sort on a single column by clicking on it, and the **SortMulti** value, which lets the user sort on several columns in succession, as well as the **ExternalSortSingle** and **ExternalSortMulti** values that let you capture the sort request yourself, without the grid doing the sorting for you. You take advantage of the ExternalSort... properties by subscribing to the

**AfterSortChange** event, so I click on the link for that event get some information on it. There I learn that the event takes a subclass of the EventArgs class as input, called **BandEventArgs**.

| CE Ope                                 | MetAdvantage® Window                                            | s Forms Online Help :: 2009.2                                                      | 2 - Microsoft Internet Ex                                                                | plorer                                                                                                    |                 |  |  |  |
|----------------------------------------|-----------------------------------------------------------------|------------------------------------------------------------------------------------|------------------------------------------------------------------------------------------|----------------------------------------------------------------------------------------------------|-----------------|--|--|--|
| 1 =9                                   | 🦣 File Edit View Favorites Tools Help 🥂 🥂                       |                                                                                    |                                                                                          |                                                                                                    |                 |  |  |  |
|                                        | 🕞 Back 🔹 💮 👻 💌                                                  | 😰 🏠 🔎 Search 🤸                                                                     | 🕇 Favorites 🧐 🔗                                                                          | • 🦫 • 🔜 🗷 • 🛄 🎎 🦓                                                                                                    |                 |  |  |  |
| 🚏 Re                                   | Address 🙆 http://help.infrag                                    | istics.com/NetAdvantage/WinFor                                                     | ms/2009.2/CLR2.0/                                                                        |                                                                                                    | - D 🖓 🖓 🗖       |  |  |  |
|                                        | Google                                                          | 💌 🔧 Search 🔹 🕫 🧭                                                                   | • 📲 · 🔯 • 🗆 • 🛠                                                                          | 🖁 Bookmarks 🔹   Kock 🔹 🏭 Translate 🔹 🎦 AutoFill 🔹 💥 🔧                                                                                                    | • 🔵 Sign In • 📮 |  |  |  |
|                                        | Infragistics                                                    |                                                                                    | NetAdvar                                                                                 | ntage® Windows Forms Online Help ::                                                                                                    | 2009.2          |  |  |  |
|                                        |                                                                 |                                                                                    |                                                                                          | Copy URL to Clipboard Open Topic in                                                                                                    | New Window      |  |  |  |
| Custo<br>Prop                          | Contents                                                        | TheckBoxAlignment                                                                  | Collapse All Langu<br>fragistics2. Win. UltraWind<br>fterSortChange E<br>ee Also Example | age Filter: All<br>and-9-2<br>Event                                                                                                    |                 |  |  |  |
| M                                      | i Header<br>i Header<br>i Invalid∨a<br>i LabelPor<br>i LoadStyl | Nacement<br>alueBehavior<br>sition<br>le                                           | fragistics.Win.UltraWing  E Event Data The event handler ri The following Bandle         | rid Namespace > UltraGridBase Class : AfterSortChange Event<br>eceives an argument of type <u>BandEventArgs</u> containing data related<br><b>EventArgs</b> properties provide information specific to this event. | d to this event |  |  |  |
| E Pa                                   | MergedC                                                         | CellContentArea                                                                    | Property                                                                                 | Description                                                                                                    |                 |  |  |  |
| pr<br>D'                               | Merged                                                          | cells valuation i ype                                                              | Band                                                                                     | The associated band (read-only).                                                                                                    |                 |  |  |  |
| Ri<br>Sł<br>Sł<br>Si<br>Si<br>Si<br>St | MultiCell<br>MultiCell<br>MultiCell<br>MultipleB<br>NewBan      | Deration<br>DerationErrorhfo.Errork<br>SelectionMode<br>BandSupport<br>idLoadStyle | Example<br>Following code show                                                           | s some of the information available in AfterSortChange event.                                                                                                    | ×               |  |  |  |
|                                        | Nullable Perform4 PosChar http://help.infragistics.com/         | utoSizeType<br>yged                                                                | 009.2/CLR2.0/html/Infragisti                                                             | cs2. Win. Ultra WinGrid. v9.2~Infragistics. Wi                                                                                                    | et //           |  |  |  |

I can open up layers of information on **BandEventArgs** and its sorted columns that I want to understand how to use, and find that **SortedColumns** is a collection of **UltraGridColumn** objects associated with one of the bands of the grid.

| De Op                                                                          | Anter State Constant State State Sta | 09.2 - Microsoft Internet Explorer                                                                                                    | دلصل |  |  |  |  |  |
|--------------------------------------------------------------------------------|----------------------------------------------------------------------------------------------------|----------------------------------------------------------------------------------------------------|------|--|--|--|--|--|
|                                                                                | File Edit View Favorites Tools Help                                                                                                    |                                                                                                    |      |  |  |  |  |  |
|                                                                                | 🚱 Back 🔹 🕥 👻 😰 🚮 🔎 Search                                                                                                    | 👷 Favorites 🚱 🔗 • 🎭 • 💦 🔟 • 🛄 🎉 🦓                                                                                                    |      |  |  |  |  |  |
| 🐉 Re                                                                           | Address 🍓 http://help.infragistics.com/NetAdvantage/Wii                                                                                                    | nForms/2009.2/CLR2.0/                                                                                                    | 1-0  |  |  |  |  |  |
|                                                                                | Google Search • •                                                                                                    | 🚿 • 🚽 • 🔕 • 🗆 • 🟠 Bookmarks • 🎋 Check • 🏚 Translate • 🍗 AutoFill • » 🛛 🔩 • 🔵 Sign In •                                                                                                    | 7    |  |  |  |  |  |
|                                                                                | Infragistics                                                                                                    | NetAdvantage® Windows Forms Online Help :: 2009.2                                                                                                    | -    |  |  |  |  |  |
|                                                                                |                                                                                                    | Copy URL to Clipboard Open Topic in New Window                                                                                                    | pls  |  |  |  |  |  |
| Custo<br>Prop<br>M<br>M<br>M<br>M<br>M<br>M<br>M<br>M<br>M<br>M<br>M<br>M<br>M | HeaderCheckBox/sigment HeaderCheckBox/sigment HeaderCheckBox/sigment HeaderCheckBox/sigment HeaderCheckBox/sigment LoadStyle MergedCelEvaluation MergedCelEvaluation MultiCellOpration MultiCellOpration NewBandLoadStyle NewBandLoadStyle NewBandLoa  | Integrated 2 Who Ultra Whoold 49 8 2<br>Sonce 2 Control Control |      |  |  |  |  |  |
|                                                                                | PerformAutoSizeType PosChanged                                                                                                    | Copyright © 1996-2009 Infragistics, Inc. All rights reserved.                                                                                                    |      |  |  |  |  |  |
| ] <b>•</b>                                                                     | e<br>e                                                                                                    | 🔰 🔰 Internet 🅢                                                                                                    |      |  |  |  |  |  |

In this topic description there is information on the enumeration values and on using the sort events to capture user actions, and also how the **SortIndicator** is set to indicate whether the sort is descending or not.

I then take a look at the details of the **SortIndicator** enumeration, and see its values. If sorting is enabled for a column, I check for the value **Descending**, to see if the user has requested a descending sort.

I've learned a lot about the enumerations and the events that control sorting, so I return to Visual Designer to try out some of these values. The **DisplayLayout** property of the grid is really an object with a number of contained property values. So as the documentation examples showed me, I expand **DisplayLayout** and then **Override** in the **Properties View**, and here I find the **HeaderClickAction** property. If I drop down its list of values – remember that it's an enumeration with a fixed list of possible values – I can set the property to **SortMulti** to let the grid sort the data when the user clicks on one or more columns.

| The OpenEdge Editor - Samples/Customer                                                                                                    | JltraGrid.cls - OpenEdge Architect - C:\Gui4DotNet                                                                                                    | - 0 >                     |
|----------------------------------------------------------------------------------------------------|----------------------------------------------------------------------------------------------------|---------------------------|
| File Edit Design Navigate Search Proje                                                                                                    | t OpenEdge Run Window Help                                                                                                    |                           |
| ] 📬 • 🔛 👜 🛛 🔏 💷 🕲 ] 🏇 •                                                                                                    | Q = Q <sub>4</sub> =   A =   I <sub>2</sub> = A = ← ← → =                                                                                                    |                           |
| 😭 💕 OpenEdge Editor                                                                                                    |                                                                                                    |                           |
| 🍣 Resources 🛛 🗖 🗖                                                                                                    | CustomerModel.cls Statemer/UtraGrid.cls (Design) X Customer/UtraGrid.cls                                                                                                    |                           |
| ← → ⊚ 🚍 🔩 ▽                                                                                                    |                                                                                                    | Toolbox P                 |
| DealerEmpForm.cls                                                                                                    | EustomerUltraGrid                                                                                                    | H CustomControlo          |
| DealerEmpModel.cls                                                                                                    | 0Dp                                                                                                    |                           |
| DealerEmpXSD.p                                                                                                    | Customer grid                                                                                                    | Microsoft Controls        |
| - i dsCustomer.i -                                                                                                    |                                                                                                    | OpenEdge Controls         |
|                                                                                                    | ▶ Text Text _/_/ 🔽 _/_/                                                                                                    | I OpenEdge Ultra Controle |
| 📴 Ou 👷 DB 🗆 Pr 💥 🗖 🗆                                                                                                    | Text Text _/_/ 🔽 _/_/_                                                                                                    | Denicage onta controls    |
| E ≜↓                                                                                                    |                                                                                                    |                           |
| mol UtraBridDuctomer : Infracticios Win Litt                                                                                                    |                                                                                                    |                           |
| mooraamacustomer - minagistics. wiit oto                                                                                                    |                                                                                                    |                           |
| Properties Events                                                                                                    |                                                                                                    |                           |
| GroupByRowPadd -1                                                                                                    |                                                                                                    |                           |
| GroupByRowSpac -1                                                                                                    |                                                                                                    |                           |
| GroupByRowSpac -1                                                                                                    |                                                                                                    |                           |
| GroupBySummaryE Default                                                                                                    |                                                                                                    |                           |
| GroupBySummary     GroupBySummary     GroupBySummary     Summary     GroupBySummary     GroupBySumm |                                                                                                    |                           |
| GroupHeaderText0                                                                                                    |                                                                                                    |                           |
| HeaderAppearance                                                                                                    |                                                                                                    |                           |
| HeaderCheckBox4 Default                                                                                                    | Start! Click 'Start!' to begin designing the UltraGrid                                                                                                    |                           |
| HeaderCheckBoxS Default                                                                                                    | Start. Ciek Start & Begin designing the One dand                                                                                                    |                           |
| HeaderCheckBoxV Default                                                                                                    |                                                                                                    |                           |
| HeaderClickAction SortMulti                                                                                                    |                                                                                                    |                           |
| HeaderPlacement Default                                                                                                    |                                                                                                    |                           |
| HeaderStyle Default                                                                                                    |                                                                                                    |                           |
| HotTrackCellAppe                                                                                                    |                                                                                                    |                           |
| HotTrackHeaderA                                                                                                    | @ mothaLustomer                                                                                                    |                           |
| HotTrackRowAppe                                                                                                    | 🔲 Canada 🕅 🔍 Backhara 🗍 🕅 Tanka                                                                                                    |                           |
| About, UltraGrid Designer, Layout                                                                                                    | cterminated > Customeri IltraGrid [OnenEdge Application] C:\Progress\OpenEdge102b\bin/mowin32 ever (Nov 23, 2000 1                                                                                                    | 1:43:13 AM)               |
| HeaderClickAction                                                                                                    | Commission and a service of the service of the serv |                           |
| Determines what will occur when the us                                                                                                    |                                                                                                    | 7                         |
|                                                                                                    |                                                                                                    |                           |
|                                                                                                    | Writable                                                                                                    |                           |
|                                                                                                    |                                                                                                    |                           |

When I run the form with this property setting, and click on the **CustomerLastName** column, the data is sorted by **CustomerLastName**. I can sort by **CustomerFirstName** within **CustomerLastName** by doing a shift-click on the **CustomerFirstName** column, and see the multiple levels of sorting supported by the grid when **HeaderClickAction** is set to **SortMulti**.

| CopenEdge Editor - Samples/CustomerU       | JltraGrid.cls - OpenEdge Ar | chitect - C:\Gui4DolA   | iet                     |                        |                |                         |
|--------------------------------------------|-----------------------------|-------------------------|-------------------------|------------------------|----------------|-------------------------|
| Rie Edit Design Navigate Search Project    | t OpenEdge Run Window       | Help                    |                         |                        |                |                         |
| 😁 - 🗉 🛆 🕹 🕹 - 🙆                            | 🔉 - 💁 - 🛛 🛷 - 🛛 🗄           | - 8 - 5 4 -             |                         |                        |                |                         |
| 🗈 🎳 OpenEdge Editor                        |                             |                         |                         |                        |                |                         |
| 👫 Resources 🕮 🗖 🗖                          | Model.cls                   | merModel.cls            |                         | ogn) 🕺 💽 Custome       | rUltraGrid.cls | -                       |
| ← → ⊚   ⊟ 😵 ▽                              |                             |                         |                         |                        |                | Toolbox                 |
| C DealerEmpForm.ds                         | 🛃 CustomerUltraGrid         |                         |                         |                        |                | + CustomControls        |
| C DealerEmpModel.cls                       | 🛃 CustomerUltraGrid         |                         |                         | -                      | OX 9           | Customeoranos           |
| DealerEmpXSD.p                             |                             |                         |                         |                        |                | Microsoft Controls      |
| dsCustomer.i                               |                             | Custo                   | omer grid               |                        |                | OpenEdge Controls       |
| E Ou 📅 DB 🗖 Pr 🙁 🔍 🗖                       | CustomerFirstName 4         | CustomerLastName 4      | CustomerBirthCountry    | CustomerBitthdate      |                | OpenEdge Ultra Controls |
| t: A   103 V                               | Patrick                     | Alexander               | Germany                 | 02/08/1983             |                |                         |
| d: X + 62                                  | Robert                      | Baker                   | USA                     | 04/29/1974             |                |                         |
| oUltraGridCustomer : Infragistics Win Ultr | Susan                       | Barnes                  | Germany                 | 07/17/1972             |                |                         |
| Properties Events                          | Evelyn                      | Bing                    | USA                     | 12/10/1965             |                |                         |
| GroupByRowPadd -1                          | Helen                       | Brooks                  | Germany                 | 07/31/1974             |                |                         |
| GroupByRowSpac -1                          | Lany                        | Brooks                  | USA                     | 02/29/1972             | -              |                         |
| GroupByHowSpac -1                          | Frank.                      | Burns                   | USA                     | 04/10/1984             | -              |                         |
| E GroupBySummary                           | Mary                        | Burns                   | USA                     | 09/02/1956             | -              |                         |
| GroupHeaderTextL                           | Melissa                     | Burns                   | Germany                 | 10/25/1959             | +              |                         |
| HeaderAppearance                           | Bichard                     | Burne                   | Germany                 | 01/05/1968             | - 1            |                         |
| HeaderCheckBox* Delaut                     | Helen                       | Carler                  | USA                     | 05/25/1951             | -              |                         |
| HeaderCheckBox: Default                    | Heieri                      | Caller                  | Uam                     | 03/23/1301             | - <u>-</u>     |                         |
| HeaderClickAction SortMulti                |                             |                         |                         | -                      |                |                         |
| HeaderPlacement Default                    |                             |                         |                         |                        |                |                         |
| HeaderStyle Default                        |                             |                         |                         |                        |                |                         |
| El HotTrackLeelAppe                        | Customer 3                  |                         |                         |                        |                |                         |
| HotTrackRowApp                             | -                           | 1 - 1                   |                         |                        |                |                         |
| About, Ultrafirid Designer, Lavout         | 📮 Console 🕄 🚺 Problem       | is 🕗 Tasks              |                         | 📕 X                    | 🎬 🗟 🚮          | P 🖉 🖻 🔍 💙 🖓             |
|                                            | CustomerUltraGrid [OpenEdge | Application] C:\Progres | s\OpenEdge102b\bin\prow | in32.exe (Nov 23, 2009 | 9 12:26:19 PM) |                         |
| HeaderClickAction                          |                             |                         |                         |                        |                |                         |
| Determines which was deter which the tot.  | 1                           |                         |                         |                        |                | 2                       |
| P° 🖪                                       |                             |                         | Writable                |                        |                |                         |

This example shows what seems like a useful feature built into the grid, without my having to do any coding at all. But now that I've seen what the grid can do on its own, I need to consider the fact that letting the user interface take over sorting of my data – in addition to filtering the data and other jobs that are really part of data management – is not necessarily a great idea. I'll next show you how to keep the data

management where it belongs and still let users use the grid control to see the data the way they want to see it.

[This next part of the document corresponds to the video presentation that is Part 3 of the Data Sorting series:]

Next this document shows how to intercept the event that fires when the user requests a sort, so that you can code the event handler yourself to apply that sort request to the query that you're managing rather than letting the grid do its own sorting.

The previous section of this document showed how to enable grid column sorting by setting the **HeaderClickAction** property. To illustrate what I meant by suggesting that letting the grid do the sorting is not necessarily a good idea, I'll add a button to the form and code a simple event handler for it. It's a Next button, to advance the query on the Customer data to the next row. Double-clicking on the control in Visual Designer automatically creates a subscription and a skeleton event handler for the control's default event, in the case of a Button, the **Click** event. I want to increment the **Position** property of the binding source when the button is clicked.

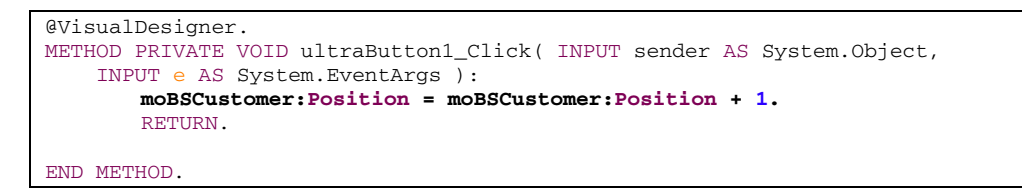

Let's see what happens when I run the form containing my button. As before, I can take advantage of the grid's ability to sort the data itself by clicking on a column header such as CustomerLastName. But then I select the first row that's displayed in the grid after the sorting. Note the row selection marker at the beginning of the first row in the grid:

| File Edit Design Navigate<br>C + C A A A A A A A A A A A A A A A A A                                                                                                    | e Search Proje<br>J 🌚 J 🏇 •<br>□ | a a        | penEdge Run Windo<br>Q. • | w Help                      | • • •                                                                                                    |                          |               |                      |      |
|----------------------------------------------------------------------------------------------------|----------------------------------|------------|---------------------------|-----------------------------|----------------------------------------------------------------------------------------------------|--------------------------|---------------|----------------------|------|
| Contraction of the second second seco | • #   @  <br>• =<br>• =<br>• =   | 0.         | Model.cls                 | a - A - O - O -             | • - • •                                                                                                    |                          |               |                      |      |
| CopenEdge Editor                                                                                                    | • •<br>• <b>•</b> •              | 0          | Model.cls                 |                             |                                                                                                    |                          |               |                      |      |
| Resources 20                                                                                                    | ••<br>• • • •                    |            | Model.cls                 |                             |                                                                                                    |                          |               |                      |      |
|                                                                                                    | 🖻 🗞 🎽                            |            |                           | tomerModel.cls              |                                                                                                    | syn) 😫 💽 Customer        | UltraGrid.cls |                      | 00   |
|                                                                                                    |                                  | 1 N        |                           |                             |                                                                                                    |                          |               | Toolbox              | 4    |
| dsCustomer.i                                                                                                    | -                                |            | 🛃 CustomerUltraGri        | d                           |                                                                                                    |                          | <u>-0×</u>    | CustomControls       | -    |
| - dsDealerEmp.i                                                                                                    |                                  | <u>8</u> 0 | ustomerUltraGrid          |                             |                                                                                                    | -                        |               | Microsoft Controls   |      |
| Manufacture International Contraction                                                                                                    |                                  |            |                           | Durt                        | omar mid                                                                                                    |                          | - Ľ           | A DeerEdee Controls  |      |
|                                                                                                    |                                  |            | CustomerFirstName         | Customed astName /          | CustomeRithCountry                                                                                                    | CustomerBithdate         |               | OpenEdge Ulit        |      |
| 25 OU 97 DB DP                                                                                                    |                                  |            | Patrick.                  | Alexander                   | Germany                                                                                                    | 02/08/1983               | -             | G opencage ok        | -1   |
|                                                                                                    | 🗄 🎶 🖪 🍸                          |            | Robert                    | Baker                       | USA                                                                                                    | 04/23/1974               |               | Pointer              |      |
| ultraButton1 : Infragistics.Win                                                                                                    | Misc.UltraBu 💌                   |            | Sutan                     | Barnes                      | Germany                                                                                                    | 07/17/1972               | -             | HAmmaboriControl     |      |
| Properties Events                                                                                                    |                                  |            | Evelyn                    | Bing                        | USA                                                                                                    | 12/10/1965               |               | B-InboxControlStyler |      |
| E Padding                                                                                                    | 0.0                              |            | Lany                      | Brooks                      | USA                                                                                                    | 02/29/1972               | -             | 😨 UltraButton        |      |
| PressedAppearance                                                                                                    |                                  |            | Helen                     | Brooks                      | Germany                                                                                                    | 07/31/1974               | -             | UltraCalcManager     |      |
| RightToLeft                                                                                                    | No (none)                        |            | Mary                      | Burns                       | USA                                                                                                    | 09/02/1956               | -             | UltraCalculator      |      |
| ShowFocusRect                                                                                                    | True                             |            | Richard                   | Burns                       | Germany                                                                                                    | 01/05/1968               | -             | UltraCalendarCombo   |      |
| ShowOutline                                                                                                    | True                             |            | Melissa                   | Burns                       | Germany                                                                                                    | 10/25/1959               |               | TUltraCalendarin/o   |      |
| E Size<br>Stulei Aran Marre                                                                                                    | 75, 23                           |            | Frank                     | Burns                       | USA                                                                                                    | 04/10/1984               |               | UltraCalendarLook    |      |
| StyleSetName                                                                                                    | - 1                              |            | Helen                     | Cater                       | USA                                                                                                    | 05/25/1951               |               | Charles Charles      |      |
| TabIndex                                                                                                    | 1                                | 1          | 1                         |                             |                                                                                                    |                          |               | UbaColorPicker       | - 11 |
| TabStop                                                                                                    | True                             | -          | Net                       |                             |                                                                                                    |                          |               | odmoCartilU          | - 11 |
| Test                                                                                                    | Next +1                          |            | riest                     |                             |                                                                                                    |                          |               | UltraComboEditor     |      |
| About. Custom Property Per                                                                                                    | 201                              | Γ          | 🐺 moBSCustomer            |                             |                                                                                                    |                          |               | UltraCurrencyEditor  |      |
|                                                                                                    |                                  |            | Tanania 😒 💽 Bushia        | ms 🔊 Tasks                  |                                                                                                    |                          | 88 I 🗈 🗔      | A A                  |      |
| Test                                                                                                    |                                  | Curt       | omeri Bradicid (OnenEde   | e Application C-IProgres    | så OnenEdae 102hibiolorov                                                                                                    | in 32. eve (Nov 23. 2001 | 1-05-11 PM)   |                      | -    |
| The text associated with the                                                                                                    | control.                         |            | concernants [opened]      | a shine on the shirt of the | a construction of the second second | a 102.1210 (201 203 200) | 1.00.11110    |                      | 10   |
|                                                                                                    |                                  | 8          |                           |                             |                                                                                                    |                          |               |                      |      |
| T* 12                                                                                                    |                                  |            |                           |                             | Writable                                                                                                    |                          |               |                      |      |

Now I click the Next button.

| 🗜 OpenEdge Editor - Sa        | mples/Custome        | rUltra | Grid.cls - OpenEdge A   | rchitect - C:\Gui4Dot!     | Net                       |                         |                | _0                      |
|-------------------------------|----------------------|--------|-------------------------|----------------------------|---------------------------|-------------------------|----------------|-------------------------|
| File Edit Design Navig        | ate Search Proj      | ect C  | OpenEdge Run Windo      | // Help                    |                           |                         |                |                         |
| 🗈 - 🔛 💩 🛛 🖌                   | 📖 🗞   🏇 •            | 0      | • 💁 • 🛛 🛷 • 🛛 🔮         | a - A - 🍫 🔶 -              | • ÷ •                     |                         |                |                         |
| 😭 💕 OpenEdge Editor           |                      |        |                         |                            |                           |                         |                |                         |
| 🖑 Resources 🛛                 |                      |        | IModel.cls              | comerModel.cls 🛛 🆏         |                           | sign) 🗙 💽 Custome       | rUltraGrid.cls | -                       |
|                               | ि 📄 😫 🏱              |        |                         |                            |                           |                         |                | Toolbox                 |
| 🗌 🚺 dsCustomer.i              | -                    |        | 📑 CustomerUltraGri      | d                          |                           |                         |                | + CustomControls        |
| 🗌 🗋 dsDealerEmp.i             |                      |        | CustomerUltraGrid       |                            |                           | _                       |                | Ninese Controls         |
| IModel.cls                    |                      | 1 -    |                         |                            |                           |                         | P              | Microsoft Controls      |
| - SavPanel.ds                 | -                    |        |                         | Cust                       | omer grid                 |                         |                | OpenEdge Controls       |
| 🗟 Ou 💀 DB 🔲                   | Pr 23                |        | CustomerFirstName       | CustomerLastName /         | CustomerBirthCountry      | CustomerBirthdate       |                | OpenEdge Ult            |
|                               |                      |        | Jack                    | Kelly                      | Germany                   | 04/25/1978              |                | Pointer                 |
|                               | ta: 2↓ tos *         |        | Robert                  | Kennedy                    | USA                       | 07/13/1979              |                | AnimationControl        |
| ultraButton1 : Infragistics.V | Vin. Misc. UltraBu 💌 |        | Arthur                  | Lee                        | Germany                   | 03/09/1974              |                | AnnStylistBuntime       |
| Properties Events             | ]                    |        | Chris                   | Lee                        | Germany                   | 06/10/1956              |                | InboxControlStyler      |
| Padding                       | 0,0 🔺                |        | Sarah                   | Lee                        | USA                       | 06/21/1976              |                | UltraButton             |
| PressedAppearance             |                      |        | Patrick                 | Lewis                      | Germany                   | 03/19/1970              |                | IltraCalcManager        |
| RightToLeft                   | No                   |        | Steve                   | Marshall                   | Germanu                   | 03/10/1951              | +              | UltraCalculator         |
| Shapelmage<br>ShawEcourePoot  | [ [none]             |        | Look                    | Marahall                   | LICA                      | 05/16/1959              | -              | UltraCalculatorDropDown |
| ShowDutline                   | True                 |        | Jack                    | maisiidii                  | 038                       | 03/10/1300              | +              | UltraCalendarCombo      |
| E Size                        | 75.23                |        | Sarah                   | Martin                     | USA                       | 01703/1968              | - II I         | I UltraCalendari ook    |
| StyleLibraryName              |                      |        | Robert                  | Martinez                   | USA                       | 03/26/1975              |                | IllraChart              |
| StyleSetName                  |                      |        | Larry                   | Martinez                   | Germany                   | 06/22/1965              | <b>_</b>       | UltraCheckEditor        |
| TabIndex                      | 1                    | Ιī     | 4                       | 1                          | •                         | '                       |                | UltraColorPicker        |
| TabStop                       | True                 |        | [                       |                            |                           | -                       |                | UltraCombo              |
| Tag                           | Mant                 |        | Next                    |                            |                           |                         |                | UltraComboEditor        |
| Text                          | NEXI -               | lr-    |                         |                            |                           |                         |                | UltraCurrencyEditor     |
| About, Custom Property P      | Pages                |        | 🚏 moBSCustomer          |                            |                           |                         |                | 1104-D-1-C              |
|                               |                      |        | Console 💥 💽 Deable      | ros 🖉 Tasks                |                           | <b>—</b> 92             | Xa   🗈 🗔       |                         |
| Text                          |                      | a      | toward BunCrid FOrenEda | a Annication C. Dramor     | of OpenEdge 102h his beau | ie 22 eue /Mau 22, 2001 |                |                         |
| The text associated with      | the control.         | Cus    | comercitragnia (OpenEdg | e Application J Criprogres | syopenbage102b(bin)prov   | miaziexe (Nov 23, 200   | 9 1:05(11 MM)  |                         |
|                               |                      |        |                         |                            |                           |                         |                |                         |
|                               |                      |        |                         |                            |                           |                         |                | Ľ                       |
| 1° E                          |                      |        |                         |                            | Writable                  |                         |                |                         |

Well, what happened? The grid's position marker jumped to a completely different row. If I click Next again, the same thing happens: the grid jumps to another row that is nowhere near the next row as displayed in the grid. What the Next button is doing has no relation to the data as the grid is displaying it, which is certainly very confusing. Let's take a look at what's happening here.

In this diagram I illustrate that in the Model, there's a database query to retrieve requested data into local storage in a DataSet, and then there's a query on that data for the Customer temp-table. The ProBindingSource is connected to that temp-table query handle, and the ProBindingSource in turn becomes the **DataSource** for the grid, so everything is connected together.

| ſ | – CustomerUl | traGrid "View'  | ·       |          | I               |   |
|---|--------------|-----------------|---------|----------|-----------------|---|
|   | FirstName    | LastName        |         |          |                 |   |
|   | Robert       | Kennedy         |         |          |                 |   |
|   | Peter        | Wagner          |         |          |                 |   |
|   | Alice        | Washington      | R       |          |                 |   |
|   | Patrick      | Lewis           |         | 7        |                 |   |
|   | C            | ustomer Bindin  | g Sour  | ce       |                 |   |
| Ì |              |                 |         |          |                 |   |
| ſ | – CustomerMa | odel            |         | httCu    | istQuery        |   |
|   | /* DataSet   | definition */   | 1       | ⊺emp-tab | le query handle |   |
| 1 | METHOD Fe    | :tchData():     |         |          | T               | l |
|   | /* Locate    | e data source   | */      |          |                 |   |
|   | /* Make      | request of da   | ita sou | rce */   |                 |   |
|   | /* Popula    | ite local DataS | iet */  | ~        |                 |   |
| l | Physic       | al Data Sou     | irce [  |          |                 |   |
|   | $ \$         | Query qCust     | omer    |          | H-DATA-SOURC    | E |

But if I let the grid sort its displayed data independently, then the connection with the data as held in the Model is effectively broken. The Model doesn't know anything about the sort sequence that the user is seeing, so when the Next button advances the **Position** of the binding source, which does a Get-Next on the temp-table query, this is totally out of sync with what the user interface is displaying to the user. Allowing this to happen is obviously not a good thing.

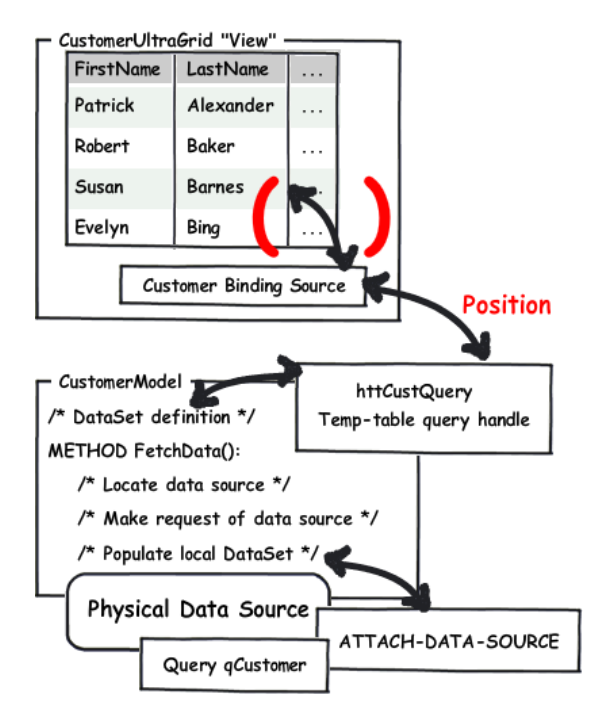

So as nice as this sorting in the grid seems, it's really not a good idea for an application that is in the serious data management business. It's better to think of this grid capability more as demo-ware.

Instead, it's time to write the code to add to the Model to let it control the sorting. Here's some simple code to manage sorting directly on the temp-table that holds the data I've retrieved.

```
METHOD PUBLIC VOID SortData( INPUT pcSort AS CHARACTER ):
DEFINE VARIABLE iSortField AS INTEGER NO-UNDO.
DEFINE VARIABLE cSortString AS CHARACTER NO-UNDO INIT "".
DO iSortField = 1 TO NUM-ENTRIES (pcSort) BY 2:
    cSortString = cSortString + " BY " + ENTRY (iSortField,pcSort) + " " +
    ENTRY (iSortField + 1, pcSort). /* Optional descending qualifier */
    END.
    httCustQuery:QUERY-CLOSE () NO-ERROR .
    httCustQuery:QUERY-PREPARE ("FOR EACH ttCustomer " + cSortString).
    MESSAGE cSortString VIEW-AS ALERT-BOX.
    httCustQuery:QUERY-OPEN ().
END METHOD.
```

Basically this bit of code is doing two things. It's taking a character string passed in as a parameter, which just alternates sort fields and an optional "DESCENDING" qualifier, and turns that into a BY clause for an ABL query. And then it re-prepares the temp-table query on the local data held by the model with that BY clause and re-opens it. This makes the new sort sequence available to the binding source in the form, and through the binding source to the grid. To help you see what's happening, I put in a message statement as well that displays the resulting sort clause in the query.

Now let's look at the other side of this call, which is an event handler in the form class that captures the sort request and constructs the list of columns to sort, passing this as a character string to the **SortData** method. I select the **Events** tab in the **Properties View** to get a list of all the events that the grid

supports. Remember that in the Infragistics documentation I learned that there's an **AfterSortChange** event that fires whenever the user requests a sort by clicking on a column header.

| OpenEdge Editor - Samples/Custor            | nertiltraf | Frid.cls - OpenEd        | ae Architect - C:\Gui    | 4DotNet                       |                  |                                                                                                    |                         | - (DÍ X |
|---------------------------------------------|------------|--------------------------|--------------------------|-------------------------------|------------------|----------------------------------------------------------------------------------------------------|-------------------------|---------|
| File Edit Design Navigate Search F          | roject Or  | senEdge Run W            | Indow Help               |                               |                  |                                                                                                    |                         |         |
| ] 🗂 • 🛛 🛆 🗠 🏷   🎄                           | - 0 -      | Q. • ] 🛷 •               | ] (z) + (z) + ( <b>5</b> | ¢•÷ -                         |                  |                                                                                                    |                         |         |
| 📑 💐 OpenEdge Editor                         |            |                          |                          |                               |                  |                                                                                                    |                         |         |
| 💞 Resources 😒 💭                             | 🗆 💽 I      | Model.cls                | CustomerModel.cls        | CustomerURraGri               | d.cls (Design) 🔅 | CustomerUltraGrid.cls                                                                                                    |                         |         |
| e - + 10 📄 😵                                |            |                          |                          | -                             |                  |                                                                                                    | Toolbox                 | 4       |
| dsCustomer.i                                | <b>A</b>   | 🛃 CustomerUltr           | aGrid                    |                               |                  | _ O ×                                                                                                    | Ti Custon Controls      | -       |
| dsDealerEmp.i                               |            | o                        |                          | 0                             |                  |                                                                                                    | U CustomControis        |         |
| - C IModel.cls                              | -          | L                        |                          | Customer grid                 |                  |                                                                                                    | Hicrosoft Controls      |         |
| NavPanel.cls                                | -          |                          |                          |                               |                  |                                                                                                    | OpenEdge Controls       |         |
| 95 ou 199 may 12 9                          |            | <ul> <li>Test</li> </ul> | Test                     | Text                          |                  |                                                                                                    | OpenEdge Ult            |         |
|                                             | -          | Text                     | Test                     | Text                          | _/_/             |                                                                                                    | Pointer                 |         |
| tt: 2 + 155                                 | _          |                          |                          |                               |                  |                                                                                                    | Animation Control       |         |
| moUltraGridCustomer : Infragistics.Win.Ultr | -          |                          |                          |                               |                  |                                                                                                    | ET AppStvistRuntime     |         |
| Properties Events                           |            |                          |                          |                               |                  |                                                                                                    | Sh InboxControlStyler   |         |
| AlterBowlindate                             | -1         | 9                        |                          |                               |                  | 9                                                                                                    | C UltraButton           |         |
| AlterSelectChanc                            | -          |                          |                          |                               |                  |                                                                                                    | UltraCalcManager        |         |
| AlterSortChange                             |            |                          |                          |                               |                  |                                                                                                    | UltraCalculator         |         |
| AlterSummayDia                              | -          |                          |                          |                               |                  |                                                                                                    | UltraCalculatorDropDown |         |
| BackColorChang                              |            |                          |                          |                               |                  |                                                                                                    | UltraCalendarCombo      |         |
| Backgroundimag                              |            |                          |                          |                               |                  |                                                                                                    | TUltraCalendarinio      |         |
| Backgroundimag                              |            | 1                        |                          |                               |                  | <u>}</u>                                                                                                    | TUltraCalendarLook      |         |
| BeforeAutoSizeE                             |            | Starti                   | Click 'Starti' to b      | eain desianina the l          |                  |                                                                                                    | UltraChart              |         |
| BeforeBandHidde                             |            |                          |                          |                               |                  |                                                                                                    | UltraCheckEditor        |         |
| BeforeCardComp                              |            | Neut                     | 1                        | Ŭ,                            |                  | Ÿ                                                                                                    | UltraColorPicker        |         |
| BeforeCellActivat                           | -          | 14694                    | J                        |                               |                  |                                                                                                    | UltraCombo              |         |
| About, UltraGrid Designer, Lavout           |            |                          |                          |                               |                  |                                                                                                    | UltraComboEditor        |         |
| Wizard, Reset Lavout                        |            |                          |                          |                               |                  |                                                                                                    | UltraCurrencyEditor     |         |
|                                             |            | 22 maRSC stores          |                          |                               |                  |                                                                                                    |                         | -       |
|                                             |            | - moescustomer           |                          |                               |                  |                                                                                                    | •                       | 2       |
|                                             | - 0        | Console 23 💽 P           | roblems 🕢 Tasks          |                               |                  | 👘 M 🖓 🔂                                                                                                    | 1 🖉 🖉 💌 🖻 • 📑 •         |         |
| Click                                       | charr      | vinated > Curtome        | d BraGrid I OnenEdge Ar  | olication C. Dromerski        | menEdan (02b)b   | nlocowie 32 eve (Nov 23, 200                                                                                                    | 0.1-05-11.0M3           |         |
| Occurs when the component is clicked.       | s.ceri     | in accord Copcome        | owners fober code w      | Surveyord 215 http://doi.org/ |                  | 1991 STILL 1992 STILL 1997 STILL 1997 STILL 199 | Y HAVE THEY             | 100     |
|                                             | and the    |                          |                          |                               |                  |                                                                                                    |                         | 1       |
| L                                           |            |                          |                          |                               |                  |                                                                                                    |                         | 2       |
| C° 🗈                                        |            |                          |                          |                               |                  |                                                                                                    |                         |         |
|                                             |            |                          |                          |                               |                  |                                                                                                    |                         |         |

If I just double-click that event name in the Events tab, I get the start of an event handler and a subscription. Here's the code I write to create the sort string to pass to the Model. The first part checks to see if the **HeaderClickAction** is set to either **SortSingle** or **SortMulti**.

```
@VisualDesigner.
METHOD PRIVATE VOID moUltraGridCustomer_AfterSortChange
  ( INPUT sender AS System.Object,
   INPUT e AS Infragistics.Win.UltraWinGrid.BandEventArgs ):
   DEFINE VARIABLE oSortColumn AS UltraGridColumn NO-UNDO.
                                            NO-UNDO
   DEFINE VARIABLE iColumn AS INTEGER
   DEFINE VARIABLE cSortString AS CHARACTER
                                                 NO-UNDO INIT "".
                              AS UltraGridBand NO-UNDO.
   DEFINE VARIABLE oBand
   IF Progress.Util.EnumHelper:AreEqual
         (moUltraGridCustomer:DisplayLayout:Override:HeaderClickAction,
          HeaderClickAction:SortMulti)
   OR Progress.Util.EnumHelper:AreEqual
        (moUltraGridCustomer:DisplayLayout:Override:HeaderClickAction,
          HeaderClickAction:SortSingle)
   THEN RETURN.
```

The control represents the **HeaderClickAction** value as an enumeration, a set of fixed coded values. ABL doesn't support enumerations directly, but it does provide an **EnumHelper** class with methods like **AreEqual** to let you *work* with enumeration values. Remember too that **SortSingle** and **SortMulti** are the values that tell the grid to do its own sorting, so if that's what it's set to, the event handler just returns and lets the grid do its thing.

But otherwise the method uses some of what we saw in the Infragistics documentation about the **Band** object and its **SortedColumns** property, along with the **SortIndicator** enumeration, to extract the user's request from the event arguments object that is passed in, and turn that into a generic character string that the Model can deal with:

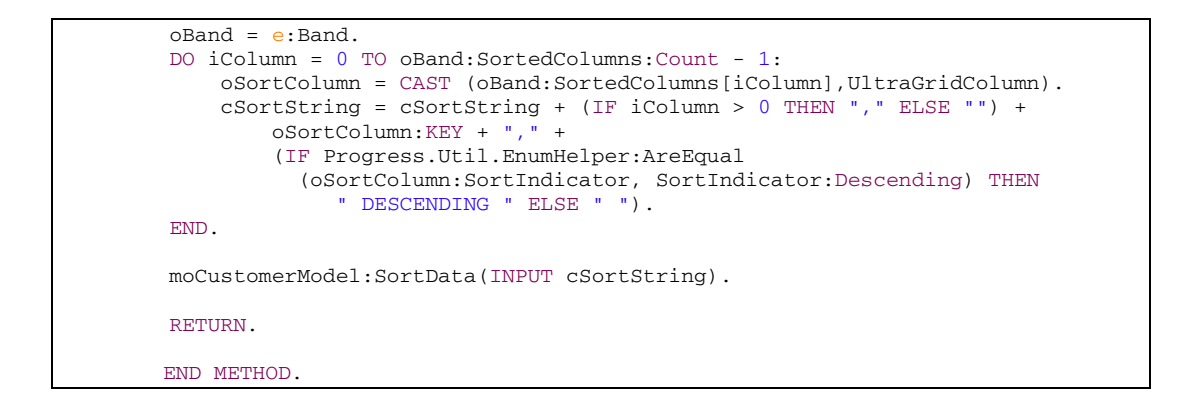

The essential element of this simple code is to make sure that the Model doesn't have to understand anything about the event that initiated the request or the structure of the control elements that provide the information about what columns were clicked. That's the form's job, to deal with the specifics of the controls in the user interface. At the same time, I don't want the form to have to understand how to put together an ABL query to re-sort data; that's the Model's job. So I just put together a list of sort columns and whether they're descending or not, and then run SortData to tell the Model to deal with it. This separation of responsibilities is illustrated by the following diagram:

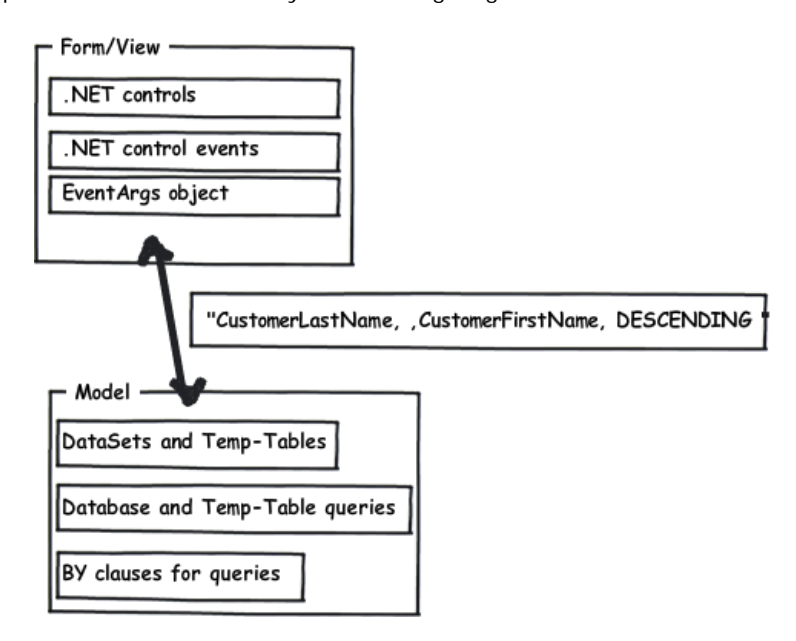

One more thing I have to do up at the top of the form class is to add a **USING** statement for the **UltraWinGrid** so that the compiler will recognize my references to the grid components **UltraGridColumn** and **UltraGridBand** in the **AfterSortRequest** event handler.

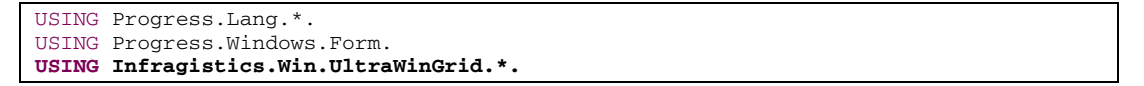

Now I save what I've done, and go back to the design view, where I need to reset the **HeaderClickAction** property to one of the values that tells the grid *not* to do its own sorting. Once again, under **DisplayLayout** and **Override** in the **Properties** View, I find the **HeaderClickAction** property. And as I learned from the online documentation, the values **ExternalSortSingle** and **ExternalSortMulti** tell the grid just to invoke the **AfterSortChange** event and pass the selected columns into it without doing any sorting on its own. So I select **ExternalSortMulti** for multi-column sorting.

| OpenEdge Editor - Samples/Custome     Fle Edit Design Navigate Search Proj | RtraGrid.cls - OpenEdge Architect - C:\Gui4DotNet<br>t OpenEdge Run, Window Heb                                              |                                         |
|----------------------------------------------------------------------------|----------------------------------------------------------------------------------------------------|-----------------------------------------|
| 🔁 • 🔛 🛆   🔏 🗆 🗞 • 🗂                                                        | Q • Q • ] Ø • ] ≥ • 8 • ⊕ ⇔ • ⊕ •                                                                                            |                                         |
| 📑 💐 OpenEdge Editor                                                        |                                                                                                    |                                         |
| 💞 Resources 💠 🗖 🗆                                                          | 🗈 IModel.cls 🔹 CustomerModel.cls 🚳 *CustomerUtraGrid.cls (Costyn) 🗶 🗟 *CustomerUtraGrid.cls                                  | - 0                                     |
| e -> 1a   😑 🕸 🏹                                                            |                                                                                                    | Toolbox 7                               |
| dsCustomer.i                                                               | EustomerUltraGrid                                                                                                    | CustomControls                          |
| - i dsDealerEmp.i                                                          | O Dustrees and                                                                                                    | + Microsoft Controls                    |
| C IModel.cls                                                               | Contrast Sec                                                                                                    | al Once Edge Controls                   |
| Navyanei.os                                                                | Test Test Test // □ //                                                                                                    | UpenLage Controls                       |
| 🗄 Ou 📅 DB 🗆 Pr 🕴 🖓 🗖                                                       |                                                                                                    | <ul> <li>Upent dge Uit</li> </ul>       |
| े ह्या 10 स                                                                |                                                                                                    | Pointer                                 |
| med DraGodCoutemar : Infrankting high 1Dr                                  |                                                                                                    | AnimationControl                        |
| moultabalocustomer : Innagistics wirt Uits                                 |                                                                                                    | 8 AppStylistRuntime                     |
| Properties Events                                                          |                                                                                                    | InboxControlStyler                      |
| HeaderCheckBox! Default                                                    | Y                                                                                                    | 🕄 UltraButton                           |
| HeaderCheckBox\ Default                                                    |                                                                                                    | UltraCalcManager                        |
| HeaderClickAction ExternalSo                                               |                                                                                                    | UltraCalculator                         |
| HeaderPlacement Default                                                    |                                                                                                    | UltraCalculatorDropDown                 |
| HeaderStyle Default                                                        |                                                                                                    | UltraCalendarCombo                      |
| ⊞ HotTrackCellAppe                                                         |                                                                                                    | UltraCalendarinto                       |
| HolTrackHeaderA                                                            |                                                                                                    | IlitraCalendari ook                     |
| HolTrackRowApp                                                             | Charti Click Stratil to basic designing the UltraCold                                                                        | T UbaChad                               |
| HotTrackBowCell4                                                           | cick start to begin designing the circatant                                                                                  | The Ubachards E direct                  |
| HotTrackBowSele                                                            | 0                                                                                                    | Ultra Cala Dialas                       |
| InvalidValueBehav Delault                                                  | Next                                                                                                    | Unacoonnoker                            |
| About UltraGid Darisser Laurut                                             |                                                                                                    | UltraCombo                              |
| Wigard Reset Lavout                                                        |                                                                                                    | UltraComboEditor                        |
|                                                                            |                                                                                                    | UltraCurrencyEditor                     |
|                                                                            | S moBSCustomer                                                                                                    | - · · · · · · · · · · · · · · · · · · · |
|                                                                            |                                                                                                    |                                         |
| Hander ClickAster                                                          | 🛄 Console 🕮 🚺 Problems 🛃 Tasks 👘 👘 📊                                                                                         | rite i 🖬 🖬 🖓 🖓 🖓 🖓                      |
| Determines what will occur when the                                        | <terminated> CustomerUltraGrid [OpenEdge Application] C:\Progress\OpenEdge102b\binlprowin32.exe (Nov 23, 2009 1</terminated> | 05:11 PM)                               |
| user clicks on a header.                                                   |                                                                                                    | 100                                     |
|                                                                            | x                                                                                                    | 2                                       |
| -                                                                          |                                                                                                    |                                         |
| U                                                                          | Wrkable                                                                                                    |                                         |

I save and run the form with this new value. When I click on the **CustomerLastName** column, the MESSAGE statement in the Model's **SortData** method appears, to confirm that it was invoked to resort the data, rather than the grid doing the sorting. If I then Shift-Click on the **CustomerFirstName**, that column gets added to the sort. And if I click on the direction arrow in the grid column header, that action gets passed in the **SortIndicator** property as a **Descending** qualifier. The MESSAGE statement alert box now reflects all three of these combined clicks on the **UltraGrid** column headers:

| 🛱 OpenEdge Editor - Sa      | mples/Customer    | Ultra | Grid.cls - OpenEdge Ar                       | chitect - C:\Gui4Dot!            | Net                      |                        |                |                         | _ (0( ×  |
|-----------------------------|-------------------|-------|----------------------------------------------|----------------------------------|--------------------------|------------------------|----------------|-------------------------|----------|
| File Edit Design Navig      | ste Search Proje  | et C  | penEdge Run Window                           | r Help                           |                          |                        |                |                         | and its  |
|                             | u %   Kr -        | 0     | • Q. • 1 - 1 - 1 - 1 - 1 - 1 - 1 - 1 - 1 - 1 | - 3 - 6 0 -                      |                          |                        |                |                         |          |
| The second day Editor       |                   | ×.    | · · · · · · · · ·                            |                                  |                          |                        |                |                         |          |
| Copercode corce             |                   |       |                                              |                                  |                          |                        |                | -                       | 0.8      |
| S Resources 33              |                   | 6     | Model.ds Cush                                | omerModel.cls                    | CustomerUlbraGrid.ds (De | ayn) 🕺 💽 Custome       | rUltraGrid.cls |                         |          |
|                             | 🔬   🚍 😫 🎽         | ι.,   |                                              |                                  |                          |                        |                | Toolbox                 | 9        |
| dsCustomer.i                |                   |       | 🛃 CustomerUltraGrid                          |                                  |                          |                        |                | CustomControls          | -        |
| - i dsDealerEmp.i           |                   |       | CustomerUltraGrid                            |                                  |                          | -                      |                | Hiccoroft Controls      |          |
| Model.cls                   |                   |       |                                              | <b>6</b>                         | and a later of the       |                        | P              | Dave Edge Controls      | _        |
| Naviranei.cs                | -                 |       | Contract Conditions of T                     | Custo                            | omer grid                | Common California      |                | UpenEdge Controls       | _        |
| 😤 Ou 📅 DB 🗔                 | Pr 🐹 🗖 🗆          |       | Customer intName V                           | CustomerLastName /               | CustomerBirthCountry     | LustometEinthdate      | -              | Upent dge Ult           |          |
|                             | 田刻眼室              |       | Fault                                        | Alexander                        | uemany                   | 02/06/1363             |                | Pointer                 |          |
| mol IbraGridContomer : Info | witing W/n Life V |       |                                              |                                  |                          |                        | -              | AnimationControl        | -        |
| Incondunación de la ma      | spones. Witcolo.  |       |                                              |                                  |                          |                        | _              | AppStylistBunkime       |          |
| Properties Events           |                   |       |                                              |                                  |                          |                        | 0              | InboxControlStyler      |          |
| AccessibleRole              | Default 🔺         |       |                                              |                                  |                          |                        |                | UltraButton             |          |
| AllowOrop                   | False             |       | Message (Press HELI                          | <sup>9</sup> to view stack trace | ) 🗙                      |                        |                | UltraCalcManager        |          |
| AlphablendMode              | Optimized         |       | RV Contract within                           | - PV Color Post                  | ARCONOMIC .              |                        | +              | UltraCalculator         |          |
| Anchor                      | Top, Left         |       | BT Cuscomercasevan                           | e er customerrirsova             | ne DESCENDUNA            |                        | -              | UltraCalculatorDropDown |          |
| Causes valoadon             | (none)            |       |                                              | W Halo                           | 1                        |                        | -              | UltraCalendarCombo      |          |
| Curror                      | Default           |       |                                              | mep                              |                          |                        | 1              | UltraCalendarinto       |          |
| DataMember                  |                   |       |                                              |                                  |                          |                        |                | UltraLalendarLook       |          |
| DataSource                  | moBSCuste         |       |                                              |                                  |                          |                        |                | M Ubachad               |          |
| DisplayLayout               |                   | 1     |                                              |                                  |                          | 1                      |                | UtraColorRick or        |          |
| Dock                        | None 💌            | ш     |                                              |                                  |                          | -                      |                | - UltraCombo            |          |
| About, UltraGrid Designer   | Lavout            |       | Next                                         |                                  |                          |                        |                | UltraComboEditor        |          |
| Wizard Reset Lavout         |                   | -     |                                              |                                  |                          |                        |                | E Ultra CunerocuE dtor  |          |
|                             |                   |       | 221 and BCC, selectors                       |                                  |                          |                        |                |                         | *        |
|                             |                   |       | - mob 3 Lostomer                             |                                  |                          |                        |                | 4                       | <u> </u> |
|                             |                   |       | Console 33 👔 Problem                         | ns 🧟 Tasks                       |                          | 😸 😹                    | 🦮 🕞 🗸          | 🖉 🖉 😁 🕒 😁               | 00       |
| DisplayLayout               |                   | Cust  | tomerUltraGrid [OpenEdge                     | Application1 C:\Progres          | s\OpenEdge102b\bin\prov  | in32.exe (Nov 23, 2005 | 9 1:47:10 PMD  |                         |          |
| The main layout of the gri  | 1                 | 1     |                                              | ,                                |                          |                        |                |                         | 191      |
|                             |                   | X     |                                              |                                  |                          |                        |                |                         |          |
|                             |                   |       |                                              |                                  |                          |                        | 1              |                         |          |
| ] U. G                      |                   |       |                                              |                                  | Writable                 |                        | 1              |                         |          |

And you can see that re-opening the temp-table query down in the Model makes the data available to the grid through the binding source, with the new sort sequence. What we see initially looks the same as when the grid did its own sorting on its local copy of the data.

| Constant data and the second |                       | Liburi          | C.:                     |                         | d – la                  |                         |                |                     |
|------------------------------|-----------------------|-----------------|-------------------------|-------------------------|-------------------------|-------------------------|----------------|---------------------|
| DE UpenEage Ealtor - S       | amples/Customer       | ultrat<br>ct. 0 | Grid.cis - OpenEage Ar  | renitect - L:\Gui4Dotr  | vet                     |                         |                | . الالم             |
|                              | 100 90a   #** -       | Δ,              | • <b>0</b> • 1 1 - 3    | - N - *5 /5 -           |                         |                         |                |                     |
|                              |                       | ·               | . 🛥 . 1 🗸 . 1 %         |                         |                         |                         |                |                     |
| E   S OpenEdge Editor        |                       |                 |                         |                         |                         |                         |                |                     |
| 💱 Resources 🛛                |                       | <b>C</b> :      | IModel.cls 🛛 💽 Cust     | omerModel.cls 🏻 🖏       |                         | sign) 🗙 💽 Custome       | rUltraGrid.cls |                     |
|                              | 💿 📄 🔄 🎽               |                 |                         |                         |                         |                         |                | Toolbox 7           |
| dsCustomer.i                 | i 🔺                   |                 | 📴 CustomerUltraGric     | 1                       |                         |                         | - <u> </u>     | + CustomControls    |
| - 🚺 dsDealerEmp              | J.                    | 🔡 C             | EustomerUltraGrid       |                         |                         | _                       |                |                     |
| IModel.cls                   | _                     |                 |                         |                         |                         |                         |                | Microsoft Controls  |
| NavPanel.cls                 | <u> </u>              |                 |                         | Cust                    | omer grid               |                         |                | OpenEdge Controls   |
| 🗄 Ou 📅 DB 🔲                  | Pr 🛛 🗖 🗖              |                 | CustomerFirstName V     | CustomerLastName 4      | CustomerBirthCountry    | CustomerBirthdate       |                | OpenEdge Ult        |
|                              |                       | •               | Patrick                 | Alexander               | Germany                 | 02/08/1983              |                | Pointer             |
|                              | C: Z + EC)            |                 | Robert                  | Baker                   | USA                     | 04/29/1974              |                | AnimationControl    |
| moUltraGridCustomer : Inf    | ragistics.Win.Ultr 🚬  |                 | Susan                   | Barnes                  | Germany                 | 07/17/1972              |                | AppStylistRuntime   |
| Properties Events            | 1                     |                 | Evelyn                  | Bing                    | USA                     | 12/10/1965              |                | InboxControlStyler  |
| AccessibleRole               | Default 🔺             |                 | Larry                   | Brooks                  | USA                     | 02/29/1972              |                | 🖳 UltraButton       |
| AllowDrop                    | False                 |                 | Helen                   | Brooks                  | Germany                 | 07/31/1974              |                | D UltraCalcManager  |
| AlphaBlendMode               | Optimized<br>Ten Left |                 | Richard                 | Burns                   | Germany                 | 01/05/1968              | -              | UltraCalculator     |
| CausesValidation             | True                  |                 | Melissa                 | Burns                   | Germanu                 | 10/25/1959              | -              | UltraCalendarCombo  |
| ContextMenuStrip             | (none)                |                 | Manu                    | Burne                   | LISA                    | 09/02/1956              | -              |                     |
| Cursor                       | Default               |                 | Frank                   | Dums                    | UCA                     | 03/02/1300              | - 11           | TultraCalendarLook  |
| DataMember                   |                       |                 | Frank                   | burns                   | USA                     | 04/10/1364              | _              | 🕅 UltraChart        |
| DataSource                   | moBSCust              |                 | Helen                   | Carter                  | USA                     | 05/25/1951              | - 0            | 🖾 UltraCheckEditor  |
| DisplayLayour                | None                  | l II:           | •                       |                         |                         |                         |                | UltraColorPicker    |
| About UltraGrid Design       |                       |                 | Next                    |                         |                         |                         |                | UltraCombo          |
| Wizard, Reset Layout.        |                       | _               |                         |                         |                         |                         |                | UltraComboE ditor   |
|                              |                       |                 |                         |                         |                         |                         |                | UltracurrencyEditor |
|                              |                       |                 | mobSCustomer            |                         |                         |                         |                |                     |
|                              |                       |                 | Console 🔀 🚼 Probler     | ms 🧔 Tasks              |                         | <b>=</b> ×              | 🔌 📑 🗛          | 1 🖉 🖉 🛃 • 📬 • 🗖 🗖   |
| DisplayLayout                |                       | Cust            | omerUltraGrid [OpenEdge | Application] C:\Progres | s\OpenEdge102b\bin\prov | vin32.exe (Nov 23, 2009 | 9 1:47:10 PM)  |                     |
| i ne main layout of the g    | na.                   |                 |                         |                         |                         | . ,                     |                |                     |
|                              |                       | 4               |                         |                         |                         |                         |                | Þ                   |
|                              |                       |                 |                         |                         | Watable                 |                         | 1              |                     |
|                              |                       |                 |                         |                         | whicable                |                         | 1              |                     |

But what's significant is that the sort you're seeing is now the same sort order managed by the query in the Model, because the grid is actually using the result of re-preparing and re-opening the query with the BY clause generated by **SortData**. So If I click on the Next button, the position indicator advances in the grid the way you would expect.

| DenEdge Editor - Sar        | mples/Custome      | rUltr | aGrid.cls - OpenEd         | ge Architect - C:\Gui4Dot      | Net                           |                          |       |                        | _ 🗆 🗵        |
|-----------------------------|--------------------|-------|----------------------------|--------------------------------|-------------------------------|--------------------------|-------|------------------------|--------------|
| File Edit Design Naviga     | ite Search Proje   | sct   | OpenEdge Run Vi            | indow Help                     |                               |                          |       |                        |              |
| 🗈 • 🔛 🚔   🔏 (               | 山 🕲 ] 🏇 •          | 0     | • 🏊 • 🛛 🔗 •                | ] 🖢 = 🖓 = 🍫 🔶 •                | • 🔿 •                         |                          |       |                        |              |
| 😭 🗳 OpenEdge Editor         |                    |       |                            |                                |                               |                          |       |                        |              |
| 🗳 Resources 🔀               | rUltraGrid.cls     |       | - 0                        |                                |                               |                          |       |                        |              |
| $\leftarrow \Rightarrow$    | ā   🖻 😫 🏱          | IC    |                            |                                |                               |                          |       | Toolbox                | <del>7</del> |
| 🚺 dsCustomer.i              |                    |       | 🖶 CustomerUltr             | aGrid                          |                               |                          |       | + CustomControls       |              |
| - 🗋 dsDealerEmp.i           |                    |       | CustomerUltraGri           | id                             |                               | _                        |       |                        |              |
| IModel.cls                  |                    |       |                            |                                |                               |                          |       | Microsoft Controls     | _            |
| C NavPanel.cls              | -                  |       |                            | Cust                           | omer grid                     |                          |       | 🗄 OpenEdge Controls    |              |
| 🖳 ou 🔤 de 🥅 d               |                    |       | CustomerFirstName          | e 💎 CustomerLastName 4         | CustomerBirthCountry          | CustomerBirthdate        |       | 🖃 OpenEdge Ult         |              |
|                             |                    | 1 [   | Patrick                    | Alexander                      | Germany                       | 02/08/1983               |       | Pointer                |              |
|                             | ta: 2 ↓ 83 1       | r [   | <ul> <li>Robert</li> </ul> | Baker                          | USA                           | 04/29/1974               |       | AnimationControl       |              |
| moUltraGridCustomer : Infra | gistics.Win.Ultr 💌 |       | Susan                      | Barnes                         | Germany                       | 07/17/1972               |       | AppStylistRuntime      |              |
| Properties Events           |                    | ΙΓ    | Evelyn                     | Bing                           | USA                           | 12/10/1965               |       | InboxControlStyler     |              |
| AccessibleRole              | Default 🔺          |       | Larry                      | Brooks                         | USA                           | 02/29/1972               |       | UltraButton            |              |
| AllowDrop                   | False              |       | Helen                      | Brooks                         | Germany                       | 07/31/1974               |       | ∑ UltraCalcManager     |              |
| Anchor                      | Top. Left          |       | Richard                    | Burns                          | Germany                       | 01/05/1968               |       | UltraCalculatorDropDow | m            |
| CausesValidation            | True               |       | Melissa                    | Burns                          | Germany                       | 10/25/1959               |       | UltraCalendarCombo     |              |
| ContextMenuStrip            | (none)             |       | Mary                       | Burns                          | USA                           | 09/02/1956               |       | 📅 UltraCalendarInfo    |              |
| DataMember                  | Default            |       | Frank                      | Burns                          | USA                           | 04/10/1984               |       | UltraCalendarLook      |              |
| DataSource                  | moBSCuste          |       | Helen                      | Carter                         | USA                           | 05/25/1951               |       | UltraChaokEditor       |              |
| DisplayLayout               |                    |       |                            | 1                              | 1                             | 1                        |       | UltraColorPicker       |              |
| Dock                        | None 🗾             | ۳ ا   | [                          |                                |                               | -                        |       | UltraCombo             |              |
| About, UltraGrid Designer,  | Lavout             |       | Next                       |                                |                               |                          |       | 📑 UltraComboEditor     |              |
| Wiedid, Hester Edybur       |                    |       |                            |                                |                               |                          |       | UltraCurrencyEditor    | -            |
|                             |                    |       | 🚏 moBSCustomer             |                                |                               |                          |       | I IIID.a.c.            |              |
|                             |                    |       | Console 🔅 💌 P              | roblems 🧖 Tasks                |                               | <b>a</b> ×               | × 🗈 🗖 |                        |              |
| DisplayLayout               |                    |       | choment IbraGrid IOne      | pEdge Application] C/Progres   | ci OpenEdge102bibioiorov      | win32 ave (Nov 23, 2004  |       |                        |              |
| The main layout of the grid | i.                 |       | somereicreane (ope         | neago approacion y califitação | sysperiode to color in the ow | millerene (1909-20) 2005 |       |                        | -            |
|                             |                    | 4     |                            |                                |                               |                          |       |                        | × ×          |
| ] <b>1°</b> E               |                    |       | -                          |                                | Writable                      |                          | ]     |                        |              |

What the user is seeing is in sync with how the Model is actually managing the data, and this is what you want to do in your application to avoid confusion between the user interface and your data management logic. In addition, the external sort option is much faster than having the grid do the sorting, because it can take advantage of OpenEdge database and temp-table indexing, so that's another reason to keep the sorting in the Model where it belongs.

[The next part of the document corresponds to the video presentation that is Part 4 of the Data Sorting series:]

The previous sections of this document show how the binding source interacts with the Infragistics **UltraGrid** control. The Microsoft **DataGridView** control works quite differently, and uses a binding source property and an event that the UltraGrid doesn't. This part of the document shows you the differences.

To illustrate these differences, I create a new form that uses the same Model class for data retrieval that the UltraGrid form uses. I name the form class **CustomerDataGridView**.cls. Remember that one way to create a ProBindingSource is just to drag a source file with a ProDataSet or temp-table definition anywhere onto a form. I do this here by dragging the same definition file, **dsCustomer.i**, that I used in the other example, from the **Resources** View onto the new form. The **ProBindingSource Designer** appears to allow me to edit the definition if I need to:

| Dpentidge Editor - Samples/Custor | nerDataGridView.cls - Op<br>voiet: OpanEdaa Dup 3 | entidge Architect - C:\Gui4DotNet               |                                         | <u>_0×</u>                |
|-----------------------------------|---------------------------------------------------|-------------------------------------------------|-----------------------------------------|---------------------------|
|                                   | • • • • •                                         | - 5 - 5 - <b>6</b>                              |                                         |                           |
| Contraction Editor                |                                                   |                                                 |                                         |                           |
| Resources 23                      | CustomerDataGri                                   | dView.ds (Design) 💠                             |                                         |                           |
| + + * = <b>*</b>                  | 2                                                 |                                                 |                                         | Toolbox 7                 |
| C DealerEmpForm.ds                | ProBindingSource D                                | lesigner                                        |                                         | + CustonControls          |
| C DealerEmpModel.ds               | 1 1   X   † 4                                     | 16 色                                            |                                         | Microsoft Controls        |
| DealerEmpXSD.p     deCostomer.i   | Tables                                            | Fields                                          | Table : ttCustomer                      | + DeerFdee Controls       |
| dsDealerEmp.i                     | - ItCustomer                                      | CustomerFirstName                               | 21 21 🔤                                 | I DoenEdoe Ultra Controls |
| C IModel.cls                      |                                                   | CustomerLastName                                | 🗆 Design                                | G openeoge one control    |
| 🗄 Ou 📅 DB 🖾 Pr 🖄 🤗                | 1                                                 | Customer8inhCountry                             | Name ttCustomer                         |                           |
| E 🔅 🕫                             |                                                   | CustomerBirthdate                               |                                         |                           |
| Property Value                    |                                                   | CustomerGender                                  |                                         |                           |
|                                   |                                                   | Cutomer, center are                             |                                         |                           |
| 00.000 000                        |                                                   | CustomerCover.phys.ae                           |                                         |                           |
| last modif November 19, 2009 12   |                                                   | g continue                                      |                                         |                           |
| Inked False                       |                                                   |                                                 |                                         |                           |
| name dsCustomer.i                 |                                                   |                                                 | Harro                                   |                           |
| path /Samples/dsCustomer.i        |                                                   |                                                 | The name of the table                   |                           |
| size 963 bytes                    |                                                   |                                                 |                                         |                           |
|                                   |                                                   |                                                 |                                         |                           |
|                                   | 1                                                 |                                                 |                                         |                           |
|                                   |                                                   |                                                 | OK Cancel                               |                           |
|                                   |                                                   |                                                 |                                         |                           |
|                                   | Console 22                                        | Problems   20 Tasks                             |                                         |                           |
|                                   | commind(ed> Deceluin                              | onew (operacoge application) Ct(Progress(Opera- | age1020(pergerowero2.exe (Dec 7, 200912 | 30.34 PM                  |
|                                   | R                                                 |                                                 |                                         | 2<br>2                    |
| Samples/dsCustomer.i              |                                                   |                                                 |                                         |                           |
| 2                                 |                                                   |                                                 | ,                                       |                           |

The new ProBindingSource control gets placed in the non-visual tray below the form itself. I rename the control as I've done elsewhere to **moBSCustomer**. Next I select the Microsoft DataGridView from the **Microsoft Controls** group in the Toolbox and drop it onto the form. The Customer ProBindingSource is available to be chosen as the **DataSource** for the grid.

| 🗑 OpenEdge Editor - Samples/Customer     | DataGridView.cls - OpenEdge Architect - C:\Gui4DotNet                                                                                                    |                        |     |
|------------------------------------------|----------------------------------------------------------------------------------------------------|------------------------|-----|
| File Edit Design Navigate Search Proje   | ct OpenEdge Run Window Help                                                                                                    |                        |     |
| 📑 • 🗟 🛆 🛛 🔏 💷 🗞 •                        | Q + Q +   A +   B + B + B + A + + +                                                                                                    |                        |     |
| 📑 🎳 OpenEdge Editor                      |                                                                                                    |                        |     |
| 💐 Resources 🖸 🗖 🗖                        | S *CustomerDataGnifiteer.ds (Design) 🗙                                                                                                    |                        |     |
|                                          |                                                                                                    | Toolbox                | 9   |
| DealerEmpForm.cls                        | EustomerDataGridView                                                                                                    | The Contract Contracts |     |
| DealerEmpModel.cls                       |                                                                                                    | Customeoratos          |     |
| DealerEmpl/SD.p                          | DatalandView Tasks                                                                                                    | Microsoft Controls     | _   |
| dsCustomer.i                             | Choose Data Source (none)                                                                                                    | Pointer                |     |
| dsDealerEmp.i                            | R None                                                                                                    | Button                 |     |
| Model.ds                                 | - W moliSCustomer                                                                                                    | CheckBox               |     |
| 😤 Ou 📅 DB 🗔 Pr 🔀 🗖 🗖                     | A4                                                                                                    | CheckedListBox         |     |
| an Al 100 V                              |                                                                                                    | ColorDialog            |     |
| E Z + BZ -                               |                                                                                                    | ComboBox               |     |
| dataGridView1 : System.Windows.Forms.D 💌 | M                                                                                                    | H ContextMenuStrip     |     |
| Properties   Events                      |                                                                                                    | i→DataGridView         |     |
| The second second                        |                                                                                                    | DateTimePicker         |     |
| (Name) dataEriction1                     |                                                                                                    | 1 DirectoryEntry       |     |
| AccessibleDesc                           | D                                                                                                    | ChiectorySearcher      |     |
| AccessibleName                           |                                                                                                    | ErrorProvider          |     |
| AccessibleRole Default                   |                                                                                                    | EventLog               |     |
| AllowDrop False                          | Selecting a BindingSource binds directly to that                                                                                                    | FileSystemWatcher      |     |
| AllowUserToAdk True                      | bindingbource.                                                                                                    | FlowLayoutPanel        |     |
| AllowUserToDel True                      |                                                                                                    | FolderBrowserDialog    |     |
| AllowUserToOrc False                     |                                                                                                    | 4 FontDialog           |     |
| AllowUserToRe: True                      | W moBSCustomer                                                                                                    | GroupBox               |     |
| AllowUserToRe: True                      |                                                                                                    | [F1] HelpProvider      |     |
| Edit Column Add Column                   |                                                                                                    | ImageList              | . I |
| KARL SCHREITER, COM SCHREITER,           |                                                                                                    | 4                      |     |
|                                          | 🖾 Console 🖄 💽 Problems 🖉 Tasks                                                                                                    | a 🖾 📧 💀 🖬 🗸 😁          |     |
| (DataBindings)                           | staminated a DataGriffiau (OperEdea Anderation) CillBoosers(OperEdea102b)bio(resuin22 ava (Der 7, 2000 12                                                                                                    | 20/E4 DM)              |     |
| The data bindings for the control.       | commenced and a second second s |                        | 10  |
|                                          | 21                                                                                                    |                        | 2   |
|                                          |                                                                                                    |                        |     |
| ] 📭 🖪                                    | Writable                                                                                                    |                        |     |
|                                          |                                                                                                    |                        |     |

Now I need to go into the code for the form. I want to reuse the same **CustomerModel** class that I created for use with the other form class that displayed data in an UltraGrid. Even though the user interface controls work very differently, I can use the same data management class as before, because I separated the data management code cleanly from the form class that knows the details of how the UI works.

So in the same way as in CustomerUltraGrid.cls, I create an instance of the data management Model class using the **NEW** keyword, tell it to fill its DataSet with all the Customers, and retrieve the temp-table handle to use as the **Handle** property of the ProBindingSource.

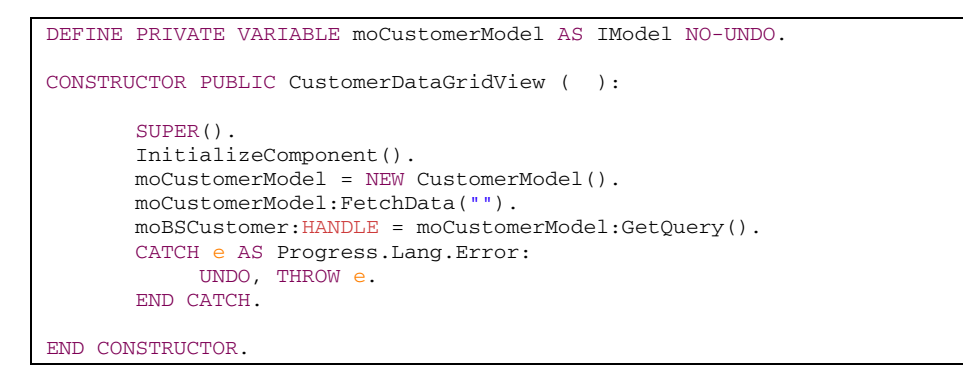

Running the form shows us how this much of the job that we have to do works at this point. This screen capture shows that I've successfully gotten data into the grid, but there's no sorting when I click on a column header:

| 🕅 OpenEdge Edi   | tor - Samples/Customer               | DataG        | GridViev | v.cls - OpenEdge A    | rchitect - C:\Gui40  | otNet             |                   |                |                               | I        |
|------------------|--------------------------------------|--------------|----------|-----------------------|----------------------|-------------------|-------------------|----------------|-------------------------------|----------|
| File Edit Source | Navigate Search Proje                | ct Og        | penEdge  | Run Window H          | elp                  |                   |                   |                |                               |          |
| ] 📬 • 🔛 👜        | 14001**                              | 0.           | • 🏊 •    | 🛷 •   🖗 •             | ÷ 🗢 🗢 - 💡            |                   |                   |                |                               |          |
| 📑 🐉 OpenEdge     | e Editor                             |              |          |                       |                      |                   |                   |                |                               |          |
| St Resources     | - 0                                  | <b>\$</b> 30 | Custome  | rDataGridView.cls (De | isign) 💽 Custe       |                   | 8                 |                | 6                             |          |
|                  | > 🔬 😑 😫 🏹                            | 2            | 22       | DEFINE PRIV           | ATE VARIABLE         | customerLind      | eseExpiryDe       | ateDataGri     | dViewTextBoxColumn 🔉 Syste    | <u>.</u> |
| C Deale          | rEmpForm.cls                         | 1            | 23       | DEFINE PRIV           | ATE VARIABLE         | customerLice      | nseDateDate       | GridViewT      | extBoxColumn AS System.Wind   | -        |
| C Deale          | rEmpModel.cls                        | 1            | 24       | DEFINE PRIV           | ATE VARIABLE         | customerLast      | NameDataGri       | idViewText     | BoxColumn &S System.Windows   |          |
| - Deale          | rEmpXSD.p                            | - 4          | 25       | DEFINE PRIV           | ATE VARIABLE         | customerIDDe      | taGridView7       | TextBoxCol     | umn AS System. Windows. Forme |          |
| dsCus            | tomer.i                              |              | Custon   | nerDataGrid¥iew       |                      |                   |                   | _ [ ] ×        | BoxColumn 15 System, Windows. | :        |
| di di Dice       | seremp.i                             |              |          |                       |                      |                   |                   |                | BoxColumn 13 System, Window   | 21       |
| S 14000          | n.09                                 |              |          | CustomerFirstName     | CustomerLastName     | CustomerBirthCoun | CustomerBirthdat  | e Custon *     | extBoxColumn 18 System.Wir    |          |
| 2 OU 1 DB        | i Pr 🛛 🗖 🗖                           |              | ۰.       | Robert                | Kennedy[CustomerL    | astName           | 7/13/1979         |                |                               |          |
|                  | 🗄 🏇 🖄 🎽                              |              |          | Peter                 | Wagner               | USA               | 9/14/1987         |                | ŀ                             |          |
| Property         | Value                                |              |          | Alice                 | Washington           | Germany           | 5/19/1982         |                |                               |          |
| E Info           | false                                |              |          | Patrick.              | Levis                | Germany           | 3/19/1970         |                |                               |          |
| editable         | true                                 |              |          | Eric                  | Myers                | Germany           | 6/8/1950          |                |                               |          |
| last modif       | November 19, 2009 12                 |              |          | Laura                 | Torres               | Germany           | 7/16/1984         |                |                               |          |
| linked           | false                                |              |          | Carol                 | Murphy               | Germany           | 12/1/1982         |                |                               |          |
| location         | C:\Gui4DotNet\Sample<br>dsCustomer.i |              |          | Thomas                | Jenkins              | Gemany            | 12/29/1954        |                |                               |          |
| path             | /Samples/dsCustomer.i                |              |          | hutio                 | Vilalene             | LICA              | 1/27/1992         | U              |                               |          |
| size             | 963 bytes                            |              | 1        | Jutan                 | watton               | USA               | 1/2//1363         |                |                               |          |
|                  |                                      |              | · _      |                       |                      | _                 |                   |                |                               |          |
|                  |                                      |              | 13       | END CAT               | ua.                  |                   |                   |                | _                             |          |
|                  |                                      | 1            | 44       | FUE CONSTRU           | 10700                |                   |                   |                |                               |          |
|                  |                                      |              | 46       | END CONSTRU           | C POR .              |                   |                   |                |                               | •1       |
|                  |                                      |              | 1        |                       |                      |                   |                   |                | 2                             |          |
|                  |                                      | 0            | Console  | 23 E Problems         | 🖉 Tasks              |                   |                   | 📕 🗙 🦗          | 🕞 🔊 🔊 🔊 😁 - 😁 - *             |          |
|                  |                                      | Custo        | omerDat  | aGridView [OpenEdge   | Application] C:\Prog | ress\OpenEdge102b | (bin/prowin32.exe | (Dec 7, 2009 1 | :14:47 PM)                    |          |
|                  |                                      |              |          |                       |                      |                   |                   |                |                               | 1        |
|                  |                                      | 4            |          |                       |                      |                   |                   |                |                               | 2        |
| ] 🎌 🗈            |                                      |              |          |                       |                      | Writable          | Insert 4          | 0:58           |                               |          |

Like the UltraGrid, the Microsoft grid doesn't do any data sorting by default. So I need to find out what to set to enable sorting. If I select the Customer ProBindingSource in the Design view, I see all the properties that a ProBindingSource defines. The details of what these do are all documented in the book *OpenEdge Development: GUI for .NET Programming* in the OpenEdge doc set. Not surprisingly, the AutoSort property enables the binding source to handle sorting. By default it's False, so I reset it to True.

| OpenEdge Editor - Samples/EustomerDataGridView.cls - OpenEdge Architect - C:\Gui4DotNet                                                                          | : اما ـــ                                       |
|----------------------------------------------------------------------------------------------------|-------------------------------------------------|
| ne cat besign havigate search project opencage kun window nep                                                                                                    |                                                 |
|                                                                                                    |                                                 |
| E Comeage Editor                                                                                                    |                                                 |
| 🥰 Resources 🕴 👘 🖓 "CustomerDataGrid Kew.cks (Design) 🕺 🙆 CustomerDataGrid Kew.cks                                                                                |                                                 |
|                                                                                                    | Toolbox 7                                       |
| CustomerDataGridView                                                                                                    |                                                 |
| C DealerEmpModeLcls                                                                                                    |                                                 |
| E DealerEmp/SD.p CustomerFirstName CustomerLastName CustomerBirthCoun                                                                                            | IomerBithdate   Customert                       |
| a dsCustomer.i                                                                                                    | Pointer                                         |
| - i dsDealerEmp.i                                                                                                    | eb Button                                       |
| C IModel.ds                                                                                                    | CheckBox                                        |
|                                                                                                    | CheckedListBox                                  |
|                                                                                                    | ColorDialog                                     |
| 1 2 U U                                                                                                    | E Combollos                                     |
| meRSCurtamer - Promess Data BinderdSor                                                                                                    | N ContextMenuShip                               |
|                                                                                                    | DataGridView                                    |
| Properties Events                                                                                                    | DateTimePicker                                  |
| (Name) moBSCustomer                                                                                                    | Director Entry                                  |
| AllowEdit True                                                                                                    | DirectonSearcher                                |
| AllowNew True                                                                                                    | EnvDouider                                      |
| AllowRemove True                                                                                                    | Enter formation                                 |
| AutoSoft True                                                                                                    | The Full Contend of Jakobar                     |
| AutoSync True                                                                                                    | Paul and Paul                                   |
| AutoUpdate Falce                                                                                                    | FlowLayour and                                  |
| Batching False                                                                                                    | Cartholes                                       |
| DataMember (F)                                                                                                    | ( <sup>32</sup> ) Course Day                    |
| DataSource W mo8SCustomer                                                                                                    | Encuption (E) Hard Barriston                    |
| File                                                                                                    | (F) Helphrovider                                |
| ProfiledingScience Designers                                                                                                    | In ageList                                      |
|                                                                                                    | < >                                             |
| Concelle 12 Problems 2 Tanks                                                                                                    |                                                 |
| AutoSoft                                                                                                    |                                                 |
| Indicates whether the BindingSource will <a href="https://customerbataondview">customerbataondview [Openbage Application] C: (Progress)Openbage Application]</a> | e102b(bin(prowin32.exe (Dec 7, 2009 1:14:47 PM) |
| automatically sort by specified column u_                                                                                                    | 2                                               |
|                                                                                                    | <u> </u>                                        |
|                                                                                                    |                                                 |
| 1 LA 11 1 1 1 1 1 1 1 1 1 1 1 1 1 1 1 1                                                                                                     |                                                 |

Now when I re-run the form and click on a column header, the data gets sorted on the field displayed in that column, as I would expect. Note that the Microsoft grid control doesn't coordinate with the binding source to do more than single column sorting. But because the binding source is doing the sorting in this case instead of the grid, the disadvantage seen in the UltraGrid example – where the sort order of the query and the visible sort order as shown in the grid are out of sync -- isn't a problem.

To demonstrate that the sort order shown in the Microsoft grid is the same as the sort order of the underlying query, I again add a **Next** button to the form to advance the query position by incrementing the binding source **Position** property.

| 🗑 OpenEdge Editor - Samples/Eustomei   | DataGridView.cls - OpenEdge Architect - C:\Gui4DotNet                                                                                                    |                      |
|----------------------------------------|----------------------------------------------------------------------------------------------------|----------------------|
| File Edit Design Navigate Search Proje | ct OpenEdge Run Window Help                                                                                                    |                      |
| 🗈 • 🔛 🛆   🔏 💷 🕲   🏇 •                  | Q • Q <sub>4</sub> • [ A <sup>2</sup> • ] ½ • ½ • ½ • ⊕ • • • •                                                                                                    |                      |
| 📑 💐 OpenEdge Editor                    |                                                                                                    |                      |
| 🥰 Resources 😫 🔷 🗖                      | 🎝 *CustomerDataGridView.cls (Design) 💠 🕜 CustomerDataGridView.cls                                                                                                    | ° 8                  |
| (+ -+ ke) 😑 🍇 🏹                        |                                                                                                    | Toolbox 7            |
| C DealerEmpForm.cls                    | EustomerDataGridView                                                                                                    | CustomControls       |
| DealerEmpModeLcls                      |                                                                                                    | - Nimmet Contrate    |
| P DealerEmpVSD.p                       | CustomerFirstName CustomerLastName CustomerBithCoun CustomerBithdate CustomerE                                                                                                    | Microsoft Controls   |
| dsCustomer.i                           |                                                                                                    | Pointer              |
| - i dsDealerEmp.i                      | *                                                                                                    | ab Button            |
| IModel.cls                             |                                                                                                    | CheckBox             |
| 8 Ou 📅 DB 🗆 Pr 🕮 🖳                     |                                                                                                    | CheckedListBox       |
| te Al m 🗸                              |                                                                                                    | ColorDialog          |
| a: X+ 02                               |                                                                                                    | ComboBox             |
| button1 : System.Windows.Forms.Button  |                                                                                                    | A ContextMenuStrip - |
| Properties Events                      |                                                                                                    | DataGridView         |
| El Location 27 266                     |                                                                                                    | DateTimePicker       |
| Locked False                           |                                                                                                    | In DirectoryEntry    |
| E Margin 3.3.3.3                       |                                                                                                    | DirectorySearcher    |
| E MaximumSize 0,0                      |                                                                                                    | U ErrorProvider      |
| E MinimumSize 0.0                      | 00                                                                                                    | Even/Log             |
| Modifiers Private                      | Ó Next Ď                                                                                                    | 25 FileSystemWatcher |
| Padding 0, 0, 0, 0                     | 0-0-0                                                                                                    | FlowLayoutPanel      |
| RightToLeft No                         |                                                                                                    | FolderBrowserDialog  |
| E Size 75, 23                          |                                                                                                    | - FontDialog         |
| Tabindex 1                             | 22 exp80 utomer                                                                                                    | GroupBox             |
| TabStop True                           | A monocontroller                                                                                                    | (F1) HelpProvider    |
| Tag                                    |                                                                                                    | @PImageList          |
| Text Next                              |                                                                                                    | A Label              |
| Texplagn MiddleLenter                  | Consula 22 P. Bushimu A Tarka                                                                                                    |                      |
| Test                                   | deministration Contemporaria Contemporaria C |                      |
| The test associated with the control.  | erenningen in concursion and and an adversarial claudice of the concursion of the concursion of the co | 0,000 11:00 01 May   |
|                                        | x                                                                                                    |                      |
|                                        |                                                                                                    |                      |
|                                        | Writable                                                                                                    |                      |

I double-click on the button to get a **Click** event handler, and add code to increment the binding source **Position** value, which does a Get-Next on the associated ABL query.

| @VisualDesigner.                                                  |
|-------------------------------------------------------------------|
| METHOD PRIVATE VOID button1_Click( INPUT sender AS System.Object, |
| INPUT e AS System.EventArgs ):                                    |
| moBSCustomer:Position = moBSCustomer:Position + 1.                |
| RETURN.                                                           |
| END METHOD.                                                       |

When I re-run the form and click on the CustomerLastName column just as I did before, I see that the data is now sorted properly. And if I click the Next button, the row marker in the grid shows that the data sorting you see in the grid is in sync with the sort sequence of the ttCustomer temp-table guery.

| File Edit Source Navigate Search Project OpenEdge Run Window Help            • • • • • • • • • • • • • • •                                                                                                    |                         |
|----------------------------------------------------------------------------------------------------|-------------------------|
| Image: Second second secon |                         |
| Image: State Editor     Image: State Editor       Image: State Editor     Image: State Editor       Imag                                                                                                    |                         |
| Resources 23     CustomerDataGridWew.ds (Design)     CustomerDataGridWew.ds X                                                                                                    |                         |
|                                                                                                    |                         |
|                                                                                                    | <u> </u>                |
| C DealerEmpForm.ds     S     S     S     S     S     /*                                                                                                    |                         |
| DealerEmpXSD.p                                                                                                    |                         |
| ····· D dsCustomer.i                                                                                                    | */                      |
| CustomerFirstName  CustomerBirthCoun  CustomerBirthAate Custon                                                                                                    |                         |
| Patrick Alexander Germany 2/8/1983 Obj                                                                                                    | ject, INPUT e AS System |
| Bebert Baker USA 4/29/1974                                                                                                    |                         |
| Susan Barnes Germany 7/17/1972                                                                                                    |                         |
| Property Value Evelyn Bing USA 12/10/1965                                                                                                    |                         |
| derived False Helen Brooks Germany 7/31/1974                                                                                                    |                         |
| editate true Larry Brooks USA 2/29/1972                                                                                                    |                         |
| last modif November 19, 2009 12 Mary Burns USA 9/2/1956                                                                                                    |                         |
| linked false Melissa Burns Bernanu 10/25/1959                                                                                                    |                         |
| name dCustomer.i                                                                                                    |                         |
| path /Samples/dsCustomer.i                                                                                                    | y be modified using the |
| size 963 bytes na .                                                                                                    |                         |
| Next                                                                                                    | r will involidate onv c |
|                                                                                                    | iner().                 |
| 75 @VisualDesigner.FormMember (NeedsInitialize="true").                                                                                                    | 0 -                     |
| 76 DEFINE VARIABLE tableDesc1 AS Progress.Data.TableDesc No-                                                                                                    | -UNDO.                  |
|                                                                                                    |                         |
| 📮 Console 🖾 🦹 Problems 🖉 Tasks 🛛 🗮 🗮 🙀                                                                                                    | 51 🖉 🖉 🖻 • 📬 • 🗖 🗖      |
| CustomerDataGridView [OpenEdge Application] C:\Progress\OpenEdge102b\bin\prowin32.exe (Dec 8, 2009 11:58:43                                                                                                    | 3 AM)                   |
|                                                                                                    | ×                       |
| <u> </u>                                                                                                    | F                       |
|                                                                                                    |                         |

I can make this doubly clear by adding a statement to the button's **Click** event handler to display the **PREPARE-STRING** of the temp-table query handle after it has been automatically re-prepared by the effects of setting the **AutoSort** property to **True**:

|                                                                   | _ |
|-------------------------------------------------------------------|---|
| @VisualDesigner.                                                  |   |
| METHOD PRIVATE VOID button1_Click( INPUT sender AS System.Object, |   |
| INPUT e AS System.EventArgs ):                                    |   |
| moBSCustomer:Position = moBSCustomer:Position + 1.                |   |
| MESSAGE "moBSCustomer:Handle:PREPARE-STRING is: " SKIP            |   |
| moBSCustomer:Handle:PREPARE-STRING VIEW-AS ALERT-BOX.             |   |
|                                                                   |   |
| RETURN.                                                           |   |
|                                                                   |   |
| END METHOD.                                                       |   |

The MESSAGE statement alert box that appears when I run the form with this version of the event handler, and then click on the CustomerLastName column header, shows that the binding source has properly reprepared the guery for me with the appropriate BY clause.

| Message (Press HELP to v                           | view stack trace)                          | ×  |
|----------------------------------------------------|--------------------------------------------|----|
| moBSCustomer:Handle:PRI<br>PRESELECT EACH ttCustor | EPARE-STRING is:<br>ner BY CustomerLastNam | ie |
| OK                                                 | Help                                       |    |

The ProBindingSource, being an OpenEdge-specific .NET control, is able to generate the right BY clause itself, and then re-prepare and re-open the query that its **Handle** property points to, in effect doing the work that I did myself in the UltraGrid example using the **SortData** method. This example reinforces two important facts about the OpenEdge GUI for .NET support.

First, it makes it clear that different controls doing basically the same job, such as the Infragistics UltraGrid and Microsoft DataGridView, can work very differently, including in how they interact with the ProBindingSource.

Secondly it shows one of the advantages of having the ProBindingSource as an OpenEdge-specific control, serving as the intermediary between the .NET UI and ABL data management. Just setting **AutoSort** on the ProBindingSource to True enables the ProBindingSource to reopen the query it's attached to with the correct BY clause, as this diagram illustrates:

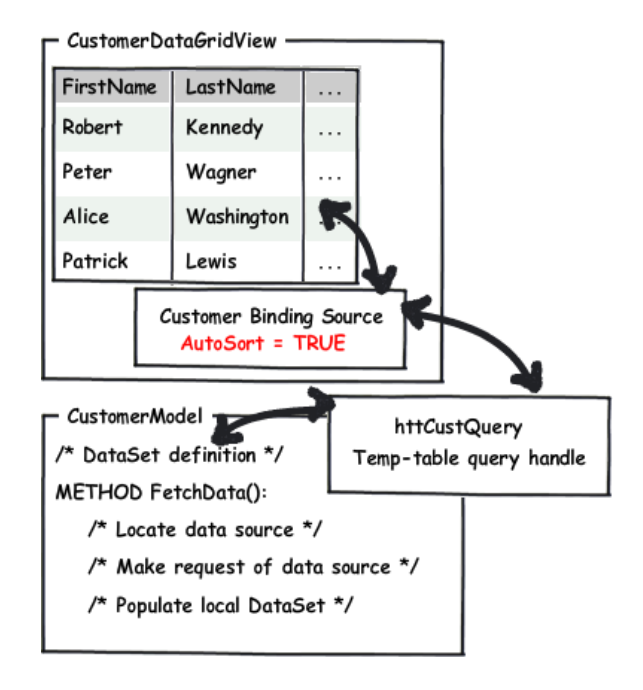

Beyond the automated support for sorting, there may be cases where you want to intercept the sort request yourself much as I did in the UltraGrid sample to do something that goes beyond what AutoSort does, for instance to enable multi-column sorting that the Microsoft grid and the AutoSort property of the binding source don't provide, or to support sorting of data that's being retrieved in multiple batches. The remainder of this document shows how to use that alternative.

If I look at the events that the ProBindingSource supports, I see a **SortRequest** event:

| File Edit Design Navigate South Project Coarding Num Workdow Help         Image: South Coarding Num Workdow Help         Image: South Coar                                                                                                    | @ OpenEdge Editor - Samples/Eustomer                                                                                                    | DataGridView.cls - OpenEdge Architect - C:\Gui4DotNet                                                                                                    |                                 |    |
|----------------------------------------------------------------------------------------------------|----------------------------------------------------------------------------------------------------|----------------------------------------------------------------------------------------------------|---------------------------------|----|
| Image: State of the state of the state                                                                                                    | File Edit Design Navigate Search Proje                                                                                                    | rct OpenEdge Run Window Help                                                                                                    |                                 |    |
| E Concerdance State of the state of the stat                                                                                                    | 🗈 • 🛛 🛆   🔏 💷 🦦   🏇 •                                                                                                    | Q + Q <sub>4</sub> + [ A <sup>2</sup> + ] [ [ ] + [ ] + [ |                                 |    |
| Resources 33     Resources 33     Resources 33     Resources 33     Resources 33     Resources 33     Resources 33     Resources 34     Resources 34     R                                                                                                    | 📑 💕 OpenEdge Editor                                                                                                    |                                                                                                    |                                 |    |
| Image: Section of the section of the section of th                                                                                                    | 🦓 Resources 🕴 🔅 🗖                                                                                                    | SustomerDataGridview.cls (Design) 🗱 🕜 CustomerDataGridview.cls                                                                                                    |                                 | •  |
| Control Control     Control     Contro     Control     Control     Control     Contro                                                                                                    | + + & 🖨 😫 🏹                                                                                                    |                                                                                                    | Toolbox                         | 9  |
| Description       CutomeEntName       Datamed.atName       Datamed.atName       Datamed.atName         Description       Socialization       Image: Socialization       Image: Socialicitation                                                                                                    | C DealerEmpForm.cls                                                                                                    | CustomerDataGridView                                                                                                    | CustomControls                  | -  |
| discustomer:///www.setters.org/line/incomerce/indoneses/opent/dept/2003/informer/indoneses/opent/dept/2003/informer/indoneses/opent/indoneses/opent/dept/2003/informer/indoneses/opent/dep                                                                                                    | DealerEmpModeLos     DealerEmp/SD.p                                                                                                    | Custome/FistName CustomerLastName Custome/BithCoun Custome/Bithdate CustomerE                                                                                                    | Microsoft Controls              |    |
| determined and the Balance     determined and the Balance                                                                                                    | dsCustomer.i                                                                                                    |                                                                                                    | R Pointer                       |    |
| Deckdos     Deckdos     D                                                                                                    | dsDealerEmp.i                                                                                                    | *                                                                                                    | Button                          |    |
| Between Structure:       Program Structure:       Decked.wf80x         Program Structure:       Program Structure:       Decked.wf80x         Program Structure:       Decked.wf80x       Decked.wf80x         Decked.wf80x       Decked.wf80x       Decked.wf80x         Decked.wf80x                                                                                                    | IModel.cls                                                                                                    |                                                                                                    | CheckBox                        |    |
| Bill Charlowing         Bill Charlowing         Properties         Descrites         Descrites <td>🗄 Ou 📅 DB 🗆 Pr 23 🔍 🗆</td> <td></td> <td>CheckedListBox</td> <td></td>                                                                                                    | 🗄 Ou 📅 DB 🗆 Pr 23 🔍 🗆                                                                                                    |                                                                                                    | CheckedListBox                  |    |
| Bit Controlling         Properties       Data Standy         Properties       Data Standy         Data Standy       Data Standy         Data Standy       Data Standy         Data Standy       Data Standy         Data Standy       Data Standy         Data Standy       Data Standy         Data Standy       Data Standy         Data Standy       Data Standy         Data Standy       Discondy Standy         Data Standy       Discondy Standy         Data Standy       Discondy Standy         Data Standy       Discondy Standy         Data Standy       Discondy Standy         Data Standy       Discondy Standy         Data Standy       Discondy Standy         Data Standy       Discondy Standy         Data Standy       Discondy Standy         Data Standy       Discondy Standy         Data Standy       Discondy Standy         Data Standy       Discondy Standy         Data Standy       Discondy Standy         Data Standy       Discondy Standy         Discondy Standy       Discondy Standy         Discondy Standy       Discondy Standy         Discondy Standy       Discondy Standy                                                                                                    | 1 A 1 10 7                                                                                                    |                                                                                                    | ColorDialog                     |    |
| Inde Scutterer: Progens Date Andrego V<br>Properties<br>Bending Conset New W<br>Determinations<br>Determinations<br>Dete                                       | G: X+ 03                                                                                                    |                                                                                                    | ComboBox                        |    |
| Prosente Eventa<br>Product Constantion<br>Construction<br>Data Manager<br>Data Manager<br>Data M | moBSCustomer : Progress.Data.BindingSor                                                                                                    |                                                                                                    | ContextMenuStrip                | _  |
| Participantial       Date TrainPicket         Constribution       Declargional         Constribution       Declargional         Declargional       Declargional         Declargional       Declargional                                                                                                    | Properties Evente                                                                                                    |                                                                                                    | DataGridView                    |    |
| Image: comparison comparison       Image: comparison comparison         Comerc/Comparison       Image: comparison         Data Membra Cha<br>Data Membra Cha<br>Data Membra Cha                                                     | Disf. Consta                                                                                                    |                                                                                                    | DateTimePicker                  |    |
| Construint of the solution of the solution of the solutio                                                                                                    | Cased Cased C |                                                                                                    | 5 DirectoryEntry                |    |
| Concention-popel       Implementation         DataAmention-David       Implementation         DataAmention-David       Implementation         DataAmention-David       Implementation         DataAmention-David       Implementation         DataAmention-David       Implementation         DataAmention-David       Implementation         DataAmention-David       Implementation         DataAmention-David       Implementation         DataAmention-David       Implementation         DataAmention-David       Implementation         DataAmention-David       Implementation         DataAmention-David       Implementation         DataAmention-David       Implementation         DataAmention-David       Implementation         Definition-David       Implementation         Definition-David       Implementation         Definition-David       Implementation         Definition-David       Implementation         Definition-David       Implementation         Definition-David       Implementation         Definition-David       Implementation         Definition-David       Implementation         Definition-David       Implementation         Definition-David       Implementat                                                                                                    | CranteRow                                                                                                    |                                                                                                    | S. DirectorySearcher            |    |
| Image: Settlespeet           Settlespeet           Dockning           Consol           Settlespeet           Dockning           Consol           Settlespeet           Dockning           Consol           Settlespeet           Dockning           Consol           Settlespeet           Dockning           Consol           Settlespeet           Dockning           Consol           Settlespeet           Consol           Settlespeet           Consol           Settlespeet           Consol           Settlespeet           Consol           Settlespeet           Consol           Settlespeet           Consol           Settlespeet           Consol           Settlespeet           Consol           Settlespeet           Consol           Settlespeet           Consol           Settlespeet           Settlespeet           Settlespeet           Settlespeet           Settlespeet                                                                                                    | CurrentChargert                                                                                                    | 1                                                                                                    | ErrorProvider                   |    |
| Dadkers     Net       Dadkers     Pickoverskip       Dadkers     Pickoverskip       Diskers     Pickoverskip       Diskers     Pickoverskip                                                                                                    | Durenillen/Dara                                                                                                    |                                                                                                    | territ.og                       |    |
| Diadoutochow       Implementation         Diadoutochow       Implementation         Dittod       Implementation         Pailindinutocure       Implementation         Dittod       Implementation         Dittod       Implementation         Implementation       Implementation         Implementation       Implementation         Implementation       Implementation         Implementation       Implementation         Implementation       Implementation         Implementation       Implementation         Implementation       Implementation         Implementation                                                                                                    | DataEnor                                                                                                    | Next                                                                                                    | 2 FileSystemWatcher             |    |
| Deta Source/Corr<br>UniCharged<br>Office<br>Deta Concept Source Source So                                                                                                    | DataMemberCha                                                                                                    |                                                                                                    | FlowLayoutPanel                 |    |
| Lucio Anged<br>Offind<br>Padiation Changed<br>Offind<br>Padiation Changed<br>Settlequest<br>Settlequest<br>Document Man Schwarz (Comme Data Schwarz Agekation) C:/Progress/Cyent Edge 102b/siniprover02: ene (Dec 8, 2009 11:58-13 Ad9<br>Lucio III - Control IIII - Control IIII - Control IIIIIIIIIIIIIIIIIIIIIIIIIIIIIIIIIIII                                                                                                    | DataSourceChar                                                                                                    |                                                                                                    | FolderBrowserDialog             |    |
| Offind     Ciscuption       Problech/Congred     Image: Ciscuption       Problech/Congred     Image: Ciscuption       Problech/Congred     Image: Ciscuption       Problech/Congred     Image: Ciscuption       Problech/Congred     Image: Ciscuption       Problech/Congred     Image: Ciscuption       Problech/Congred     Image: Ciscuption       Concurs left in the sure portions on<br>sotion on a control, like clocking on the ciscuption     Image: Ciscuption       Image: Ciscuption     Image: Ciscuption       Image: Ciscuption     Image: Ciscuption   <                                                                                                    | ListChanged                                                                                                    |                                                                                                    | FontDialog                      |    |
| Pedificiant/Carryond     Image: Charged in the image: Charge in the image: Charge in the                                                                                                    | OffEnd                                                                                                    |                                                                                                    | GroupBox                        |    |
| Settlegent         Image: Consume Data Settingent           Consume the susce performs on<br>action on a control, like clocking on the c.         Consume Data Settingent           Image: Consume the susce performs on<br>action on a control, like clocking on the c.         Consume Data Settingent           Image: Consume the susce performs on<br>action on a control, like clocking on the c.         Consume Data Settingent                                                                                                    | PositionChanged                                                                                                    |                                                                                                    | F1 HelpProvider                 |    |
| Endirichtung Designer         A Labei         x           Settlegenet         Console 20 1 moderne 20 migner         Console 20 1 moderne 20 migner         Console 20 1 moderne 20 migner           Settlegenet         Console 20 1 moderne 20 migner         Console 20 1 moderne 20 migner         Console 20 1 moderne 20 migner         Console 20 1 moderne 20 migner           Settlegenet         Console 20 1 moderne 20 migner         Console 20 1 moderne 20 migner         Console 20 migner         Console 20 migner <td< td=""><td>SotRequest</td><td></td><td>@ImageList</td><td></td></td<>                                                                                                    | SotRequest                                                                                                    |                                                                                                    | @ImageList                      |    |
| Exercise date Uneque         Console 53         1, Prodems         7 Tasks         # 100 console 100 console 100 co                                                                                                    | -                                                                                                    |                                                                                                    | A Label                         | -  |
| Settlegent<br>Locus when he user performs an<br>action on a control, like clicking on the c.                                                                                                    | Profindingsource Designer                                                                                                    | 🖸 Console 🕮 🚼 Problems 🖉 Tasks 💿 🙀 🦉                                                                                                    | a 🖉 🖉 🚽 🖬 - 😁                   |    |
| Coccus when the sure performs an an active like cloking on the c.                                                                                                    | SortRequest                                                                                                    | sterminated> CustomerDataGridNew [CoenEdge Apple ation] C:(Progress)OperEdge102b)bin(provin32.eye (Dec 8                                                                                                    | 2009 11:58:43 AM)               |    |
|                                                                                                    | Occurs when the user performs an                                                                                                    | and a standard and a standard and and and and and and and and and an                                                                                                    | , construction of the system of | 10 |
|                                                                                                    | action on a convol, like clicking on the c                                                                                                    | x1                                                                                                    |                                 | 1  |
|                                                                                                    | -                                                                                                    |                                                                                                    |                                 |    |
|                                                                                                    | ) 📑 🖻                                                                                                    |                                                                                                    |                                 |    |

Opening the ClassBrowser to see what I can learn about this event, I enter **SortRequest** as a search string, and select **SortRequestEventArgs**, the EventArgs object that is passed into a SortRequest event handler.

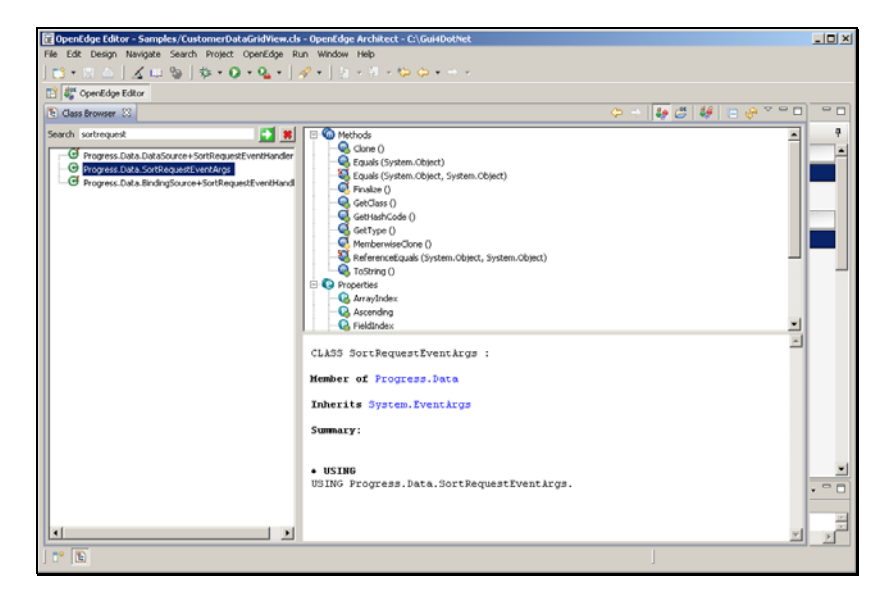

Expanding the list of its properties, I see that there's a **FieldName** property, which holds the unqualified name of the column that the user clicked -- remember that only single-column sorting is supported. There's also a **FieldIndex** property, which holds the position of the field within the list of fields in the binding source, if you want to use that instead of the field name, perhaps if the unqualified **FieldName** is not unique. There's also a logical property named **Ascending** that signals whether the sort is ascending or descending.

| 🗱 OpenEdge Editor - Samples/CustomerDataGridView.cls | s - OpenEdge Architect - C:\Gui4DotNet                                                                                                    |                         | .OX      |
|------------------------------------------------------|----------------------------------------------------------------------------------------------------|-------------------------|----------|
| File Edit Design Navigate Search Project OpenEdge R  | un Window Help                                                                                                    |                         |          |
| 📬 • 🛛 🛆   🔏 📖 🕲   🎄 • 💽 • 🏊 •   .                    | A • ] 1 • 1 • 1 • 1 • 1 • 1                                                                                                    |                         |          |
| 📑 💱 OpenEdge Editor                                  |                                                                                                    |                         |          |
| Class Browser 23                                     |                                                                                                    | - 🗢   🜆 🖉   🖊   🖯 🖗 🍈 🗖 |          |
| Search Jostrequet                                    | Getype 0     Getype 0     Getype 0 | 2<br>                   | ÷        |
|                                                      | Summary:                                                                                                    |                         | <u> </u> |
|                                                      |                                                                                                    | j                       | 20       |

Again, you can learn all the details about these properties in the material on data binding in the *OpenEdge Development: GUI for .NET Programming* book, which you will find in the Product Documentation available in the OpenEdge section of PSDN on the Progress Communities website.

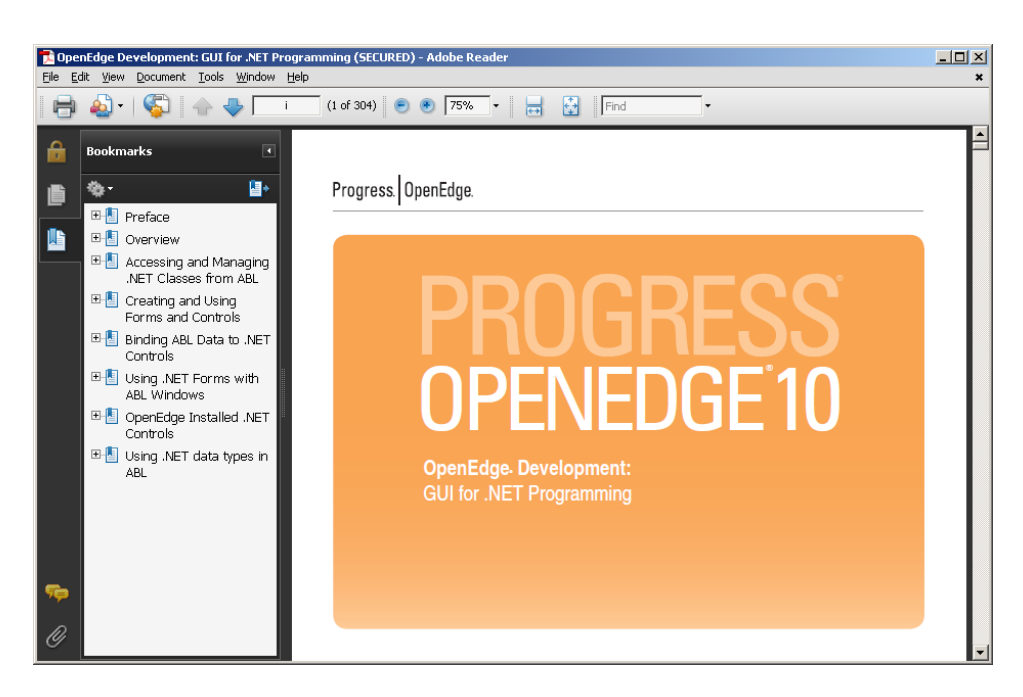

The list of **SortRequestEventArgs** properties in the **Class Browser** gives me the basic information I need to be able to use the **SortRequest** option in my example form. Since this is an alternative to asking the binding source to **AutoSort** the data itself, I set the **AutoSort** property back to False. Then in the **Events** tab for the binding source control, I double-click the **SortRequest** event to get code generated to subscribe to the event and to provide an event handler.

| CopenEdge Editor - Samples/Customer                                                                                                    | DutaGridView.cls - OpenEdge Architect - C:\Gui4DotNet                                                                     |      |
|----------------------------------------------------------------------------------------------------|----------------------------------------------------------------------------------------------------|------|
| File Edit Design Navigate Search Proje                                                                                                    | sct OpenEdge Run Window Help                                                                                              |      |
| ] 🗈 • 🔛 🍐 ] 🔏 💷 🦦   🏇 •                                                                                                    | Q + Q <sub>4</sub> + [ A + ] ≥ + ∅ + ψ + ↔ +                                                                              |      |
| 📑 🐉 OpenEdge Editor                                                                                                    |                                                                                                    |      |
| 🦓 Resources 💠 🖳 🗖                                                                                                    | 🖏 *CustomerDataGridview.ds (Design) 💠 😢 CustomerDataGridview.ds                                                           | - 0  |
|                                                                                                    | Toolbox                                                                                                    | 4    |
| C DealerEmpForm.cls                                                                                                    | E CustomerDataGridView                                                                                                    | 5 .  |
| C DealerEmpModel.cls                                                                                                    | Custome Certification Customed autitianal Custome Office Counter Officiates Customed                                      | rols |
| dsCustomer.i                                                                                                    | Pointer                                                                                                    |      |
| dsDealerEmp.i                                                                                                    | * Bulton                                                                                                    |      |
| C IModel.cls                                                                                                    | CheckBox                                                                                                    |      |
| 🐮 Ou 📅 DS 🗆 Pr 🗶 🖓 🗖                                                                                                    | Checked.inflox                                                                                                    |      |
| 〒 兌 - 巴 <sup>▽</sup>                                                                                                    | ColorDialog                                                                                                    |      |
| moRSCustomer : Promote Data RischooSco                                                                                                    | Controller Size                                                                                                    | _    |
| nobacusuler. Progess bala brungso                                                                                                    | DataGrid/ow                                                                                                    |      |
| Properties Events                                                                                                    | Date TimePicker                                                                                                    |      |
| BindingComplete A                                                                                                    | I DirectoryEntry                                                                                                    |      |
| CasteRey                                                                                                    | S. DirectorySearche                                                                                                    |      |
| CurrentChanged                                                                                                    | ErrorProvider                                                                                                    |      |
| CurrentitemChan                                                                                                    | EventLog                                                                                                    |      |
| DataEnor                                                                                                    | Next 200 FieSystemWatch                                                                                                   | or   |
| DataMemberCha                                                                                                    |                                                                                                    | -    |
| DataSourceChar                                                                                                    | a) receptions                                                                                                    | log  |
| Diffund                                                                                                    | D C C C C C C C C C C C C C C C C C C C                                                                                   |      |
| PositionChanged                                                                                                    | 🖓 moBSCustomer (F) HelpProvider                                                                                           |      |
| SotRequest                                                                                                    | @ ImageList                                                                                                    |      |
|                                                                                                    | A Label                                                                                                    | -    |
| ProtindingSource Designer                                                                                                    | Conscie 22 C Problems & Tasks                                                                                             |      |
| SortRequest                                                                                                    | cheminated > OustomerDataGidNew [OpenEdge Application] C1ProgressiOpenEdge102bibiniprowin32.eve (Dec 8, 2009 11:58:43 AM) |      |
| Occurs when the user performs an<br>action on a control like dicking on the c                                                                                                    |                                                                                                    | 101  |
| activity of a called and a called a called a cal | x                                                                                                    | 2    |
| 1.00                                                                                                    |                                                                                                    |      |
| 10 3                                                                                                    |                                                                                                    |      |

The skeleton event handler that's generated for me shows the **SortRequestEventArgs** parameter being passed in, which in this case is named **args**. Using the properties of the args object, I add code to put together a generic sort string just as I did in the UltraGrid example. There can only be one field to sort on, so I get its name from the **FieldName** property, and append to that the word **DESCENDING** if the value of the **Ascending** property is **False**. And then I pass the string to **SortData**:

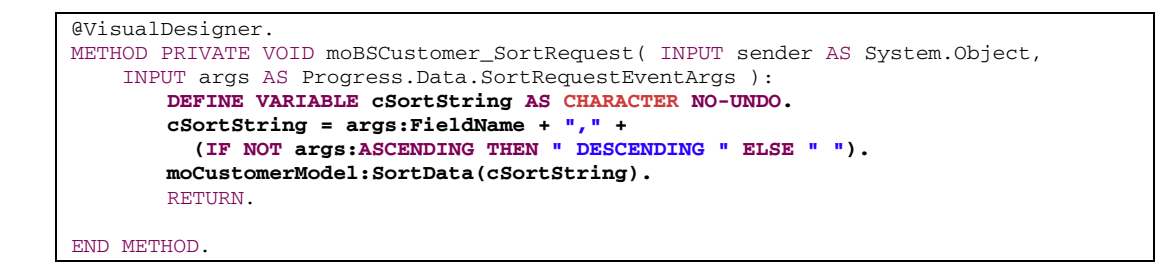

Note that this very different user interface form class, containing controls with different properties and events, is using exactly the same sort method in the Model as my other example used, because the code responsibilities are properly separated. When I run the form again and click on the CustomerLastName column, I see the MESSAGE statement that signals that **SortData** was invoked, though in this case the resulting sort is the same as **AutoSort** would have given me automatically.

I click on the column again, which in this control type signals that I want to reverse the sort order, and I see the BY clause MESSAGE statement displayed by **SortData**.

| 🕄 OpenEdge Editor - Samples/Customert   | ataGridVie  |                                                                                                    |                         | otNet               |                               |                   |                                | - I X    |
|-----------------------------------------|-------------|----------------------------------------------------------------------------------------------------|-------------------------|---------------------|-------------------------------|-------------------|--------------------------------|----------|
| File Edit Source Navigate Search Proje- | t OpenEdg   | e Run Window H                                                                                                    | ыþ                      |                     |                               |                   |                                |          |
| ] 🗂 • 🗟 🖮 🖌 📖 🕲 ] 🀲 •                   | 0 • 9       | •   🛷 •   🔄 •                                                                                                    | 🤯 • 🗢 🗢 •               | ÷ *                 |                               |                   |                                |          |
| 🞦 🎳 OpenEdge Editor                     |             |                                                                                                    |                         |                     |                               |                   |                                |          |
| 👫 Resources 💠 🗖 🗖                       | 🆏 Custom    | erDataGridView.cls (De                                                                                                    | esign) 💽 Cust           |                     | 8                             |                   |                                | ° 🛛      |
|                                         | 211         | 1.0                                                                                                    |                         |                     |                               |                   |                                | -        |
| C DealerEmpForm.ds                      | 212         | /*Pur                                                                                                    | pose:                   |                     |                               |                   |                                |          |
| C DealerEmpModel.ds                     |             |                                                                                                    | ,                       |                     |                               | 1=1-4             | 1                              |          |
| dsCustomer.i                            | Custor      | nerDataGridView                                                                                                    | _                       |                     |                               |                   | */                             |          |
| dsDealerEmp.i                           |             | CustomerFirstName                                                                                                    | Customed artiklame      | CurtomeRithCoun     | CustomeRithdat                | le Curtos è       | r 16 Suntan Object             |          |
| C DModel.cls                            |             | Patrick                                                                                                    | Alexander               | Germany             | 2/8/1983                      |                   | , and appreaments jeece,       |          |
| 🗄 Ou 📅 DB 🗆 Pr 🕺 📍 🗆                    |             | Robert                                                                                                    | Baker                   | USA.                | 4/29/1974                     |                   |                                |          |
| 🗄 🍺 🕾 🎽                                 |             | Susan                                                                                                    | Barnes                  | Germany             | 7/17/1972                     |                   | L.                             |          |
| Property Value                          |             | Evelyn                                                                                                    | Bing                    | USA                 | 12/10/1965                    |                   | r.                             |          |
| derived false                           |             | Helen                                                                                                    | Brooks                  | Germany             | 7/31/1974                     |                   |                                |          |
| editable true                           |             | Moss and (Bress M                                                                                                    | I R to siem stack I     | race) IXI           | 2/29/1972                     |                   |                                |          |
| last modif November 19, 2009 12         |             | and a state of the state of the |                         |                     | 9/2/1956                      |                   |                                |          |
| location C:\Gui4DotNet\Sample           |             | BY CustomerLastN                                                                                                    | iame DESCENDING         |                     | 10/25/1959                    |                   |                                | _        |
| name dsCustomer.i                       |             | OK                                                                                                    | Help                    | 1                   | 1/5/1968                      | -                 |                                |          |
| size 963 bytes                          | 1           |                                                                                                    |                         | -                   |                               | <u> </u>          |                                |          |
|                                         |             | Next                                                                                                    |                         |                     |                               |                   |                                |          |
|                                         | -           |                                                                                                    |                         |                     |                               |                   |                                |          |
|                                         | 234         | END.                                                                                                    |                         |                     |                               |                   |                                |          |
|                                         | 235         |                                                                                                    |                         |                     |                               |                   |                                | <u> </u> |
|                                         | -           |                                                                                                    | <b>A</b>                |                     |                               |                   |                                |          |
|                                         | Console     | Si Problems                                                                                                    | Tasks                   | and Care Edge 100k  | United assessed at 22 million |                   | UN 201 501 501 101 101 101 101 |          |
|                                         | cuscomercia | raannees [Obeuroide                                                                                                    | e whhereangul critistob | ressyuperic dge1020 | quergerowin32.exe             | r (Dec o, 2009 12 | 10.51 PHy                      |          |
|                                         | R.          |                                                                                                    |                         |                     |                               |                   |                                | 1        |
| J 😷 🖪                                   |             |                                                                                                    |                         | Writable            | Insert                        | 220:1             |                                | _        |

As I noted before, you might want to intercept the **SortRequest** if you wanted the user interface to allow the user to specify multi-column sorting, or some other special treatment of the sort request that **AutoSort** doesn't provide, perhaps checking whether there's an index on the requested sort field. Clicking the Next button confirms that what I see in the grid and the sort order in the query are in sync with each other, whichever sorting option I choose to use.

| 🔀 OpenEdge Edit  | tor - Samples/Eustomer | DataG | GridVie | w.cls - OpenEdge A    | rchitect - C:\Gui40    | botNet                                                                                                    |                    |                   |                                   |          |
|------------------|------------------------|-------|---------|-----------------------|------------------------|----------------------------------------------------------------------------------------------------|--------------------|-------------------|-----------------------------------|----------|
| File Edit Source | Navigate Search Proje  | ct O  | perEdg  | e Run Window H        | ielp                   |                                                                                                    |                    |                   |                                   |          |
| ] 📬 • 🔛 🖆        | 1400 0.                | 0.    | Q. •    | · ] 🖉 • ] 👰 •         | § - 🗢 🗢 -              |                                                                                                    |                    |                   |                                   |          |
| 📑 💱 OpenEdge     | e Editor               |       |         |                       |                        |                                                                                                    |                    |                   |                                   |          |
| 🗳 Resources 🛙    | - 0                    | 5     | Custome | erDataGridNew.cls (De | esign) 💽 Custe         |                                                                                                    | . H                |                   |                                   |          |
|                  | 🗧 😫 🍸                  | 23    | 11      |                       |                        |                                                                                                    |                    |                   |                                   | -        |
| C Deale          | rEmpForm.ds            | 21    | 12      | Pur                   | nose:                  |                                                                                                    |                    |                   |                                   |          |
| E Deale          | rEmpModel.cls          |       |         | 7.01                  | poser                  |                                                                                                    |                    |                   | a                                 |          |
| P Deale          | rEmp/(SD.p             |       | Custon  | nerDataGridNew        |                        |                                                                                                    |                    | _ [] X            | •/                                |          |
| - dsDea          | slerEng /              |       |         |                       |                        |                                                                                                    |                    |                   |                                   |          |
| -C Mode          | il.ds 💌                |       | -       | Customer-sulfilame    | LustomerLastName       | CustomerBirthCoun                                                                                                    | Lutionethinda      | te Luston.*       | r AS System.Object,               |          |
| 8E ou 🕅 ce       | 🗆 Pr 😒 🗖 🗖             |       | -       | 3001                  | Woods                  | UCA.                                                                                                    | 1.47.6005          |                   |                                   |          |
|                  | 1 1 1                  |       | · .     | Court                 | woods                  | 1054                                                                                                    | 0.070000           |                   |                                   |          |
| Property         | Value                  |       |         | Red                   | Woods                  | USA .                                                                                                    | 7404065            | II                | P-                                |          |
| 🖃 Info           |                        |       |         | reu                   | webos                  | Community of the second second | 0.07.0000          | - U               |                                   |          |
| derived          | false                  |       |         | Amanda                | warson                 | uemany<br>UCA                                                                                                    | 8/25/1353          | - II              |                                   |          |
| last modif       | November 19, 2009 12   |       |         | Jushn                 | Watson                 | USA                                                                                                    | 1/2//1983          |                   |                                   |          |
| linked           | false                  |       |         | Alice                 | Washington             | Gemany                                                                                                    | 5/19/1902          |                   |                                   |          |
| location         | C:\Gu4DotNet'(Sample   |       |         | Margaret              | Ward                   | USA                                                                                                    | 1/20/1962          | II                |                                   |          |
| name             | dscustomer.i           |       |         | Scott                 | Wallace                | Germany                                                                                                    | 7/28/1957          | -                 |                                   |          |
| size             | 963 bytes              |       | •       |                       |                        | _                                                                                                    |                    | <u> </u>          |                                   |          |
|                  |                        |       |         | Next                  |                        |                                                                                                    |                    |                   |                                   |          |
|                  |                        |       |         |                       |                        |                                                                                                    |                    |                   |                                   |          |
|                  |                        | 23    | 14      | END.                  |                        |                                                                                                    |                    |                   |                                   |          |
|                  |                        | 23    | 35      |                       |                        |                                                                                                    |                    |                   |                                   | 1        |
|                  |                        |       | -       |                       |                        |                                                                                                    |                    |                   |                                   | <u> </u> |
|                  |                        | 0     | Console | 23 Problems           | Tasks                  |                                                                                                    |                    | 📕 X 🛞             | <u>ina a</u> (⇔ (⇔ (⇔ ⊂ ⊂ ⊂ ⊂ ⊂ ⊂ |          |
|                  |                        | Oust  | omerDal | taGridView [OpenEdge  | e Application] C:\Prog | ress)OpenEdge102t                                                                                                    | ijbinjprowin32.exe | e (Dec 8, 2009 12 | 2:18:51 PM)                       | 100      |
|                  |                        | π.    |         |                       |                        |                                                                                                    |                    |                   |                                   | - 20     |
| 1 📷 🕲            |                        | لكر   |         |                       |                        | Writable                                                                                                    | Insert             | 228 : 1           | 1                                 |          |
| 10 10            |                        |       |         |                       |                        |                                                                                                    |                    |                   |                                   |          |

To review, in this document and the series of video sessions that it accompanies, I showed you how to divide responsibilities between what you can think of as the **View**, your form classes that know about the user interface definition, and the **Model**, the part of the application that manages data access, so that the user interface and the data management don't get out of sync with each other.

I showed how to create an **ABL Interface** that allows you to create a number of classes that consistently implement that interface.

I then created a **Model** data management class that implements the Interface, and added code to fill a local **ProDataSet** with data, and to make the handle of the DataSet's temp-table query available through a method call.

I created a new form class with a **ProBindingSource** -- derived from the same ProDataSet definition used by the Model class -- and added an **UltraGrid** to it, setting its **DataSource** to be the ProBindingSource, then added a Next button to increment the ProBindingSource **Position** property.

I then used the Infragistics documentation to learn about the UltraGrid properties and events, and showed how setting the grid's **HeaderClickAction** property to **SortSingle** or **SortMulti** enables the grid to sort its copy of the data locally.

I used the effects of a Next button to illustrate how the redisplayed data in the grid is not in sync with the sort order of the underlying query that originally populated it. I coded a **SortData** method in the Model class to take a generic sort request and turn it into a BY clause for a re-prepared temp-table query, and coded an **AfterSortChange** event handler in the View to construct the sort request from the members of the **SortRequestEventArgs** parameter.

I reset the grid's **HeaderClickAction** property to **ExternalSortMulti**, and showed how this allows my event handler to interact with the Model class to re-prepare and re-open the Model's query with the new BY clause and use this as the basis for the data displayed in the grid, so that the user interface and the underlying data management class are in sync.

Finally, I showed you how the Microsoft **DataGridView** control works very differently from the **UltraGrid** in how it interacts with the **ProBindingSource**. However, the DataGridView has the advantage that if you ask for automatic sorting support, it's the binding source that's in control, so the sort done for the UI is accomplished by means of the binding source re-preparing and opening the query it's pointing to in the Model, the simple data management class.